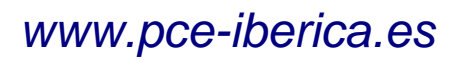

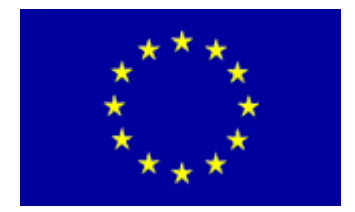

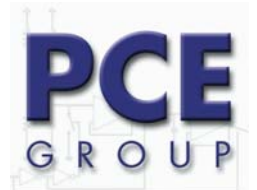

C/ Mayor, 53 - Bajo 02500 Tobarra Albacete-España Tel. : +34 967 543 548 Fax: +34 967 543 542 <u>info@pce-iberica.es</u> <u>www.pce-iberica.es</u>

# MANUAL PCE-MM140

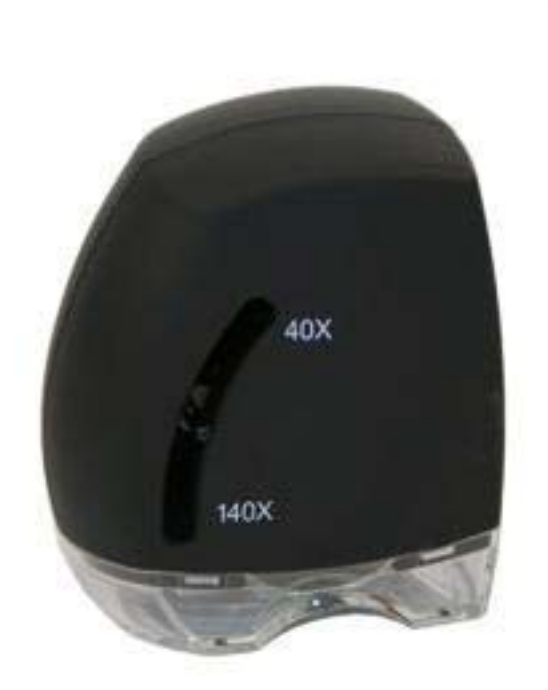

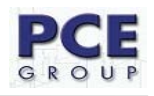

## Guía rápida del microscopio digital usb PCE-MM140.

- 1. Instrucción.
- 2. área de enfoque
- 3. Requisitos del sistema
- 4. Instalación del software del microscopio PCE-MM140
  - 4.1 Instalación del software
  - 4.2 Instalación del Hardware
- 5. Ejecutar el soEZMeasuring para usar el microscopio
  - 5.1 Doble clic sobre M-box
  - 5.2 Doble clic sobre Nuevo archivo
    - 5.2.1 ventana de cámara
    - 5.2.2 ventana de medición
- 6. Como usar el microscopio USB
- 7. Enfocar la imagen

## 8. Instalar soEZMeasuring for M-Box

- 8.1 Seleccionar el dispositivo para instalarlo.
- 8.2 Instalar los controladores de la cámara.
- **8.3** Instalar soEZMeasuring for M-Box.
- 8.4 Conectar la cámara.

## 9. Iniciar soEZMeasuring for M-Box

## 10. Validación del Software.

## **11.** Programa de gestión

11.1 Directorio Gestión y gestión de archivos.

11.2 Publicar archivos.

## **12.** Instrucción para editar contenido.

- **12.1** Manejo de listado de imagen
  - 12.1.1. Áñadir.
  - 12.1.2. Duplicar.
  - 12.1.3. Editar.
  - 12.1.4. Secuencias.
- 12.2 Lista de gestión de etiquetas de objeto.
- 12.3 Etiquetas de objetos
  - 12.3.1 Formar.
  - 12.3.2 Texto.
  - 12.3.3 Sonido.
- 13. Captura.
- 14. Información de mediciones.
- 15. Función de ajustes precisos.
- 16. Ajuste de preferencia.
- **17.** Preguntas mas frecuentes.

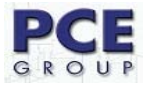

## 1. Instrucción

Usar el microscopio es fácil. Conéctelo al usb, colóquelo sobre el objeto que desea capturar, mueva la palanca de aumentos, presione el botón de 'capture' que esta en el lateral del dispositivo. Las imágenes son fácilmente capturadas directamente al ordenador para el uso de informes y presentación. Siempre listo para la inspección, desde muestras biológicas hasta el acabado de piezas mecánicas, ect.

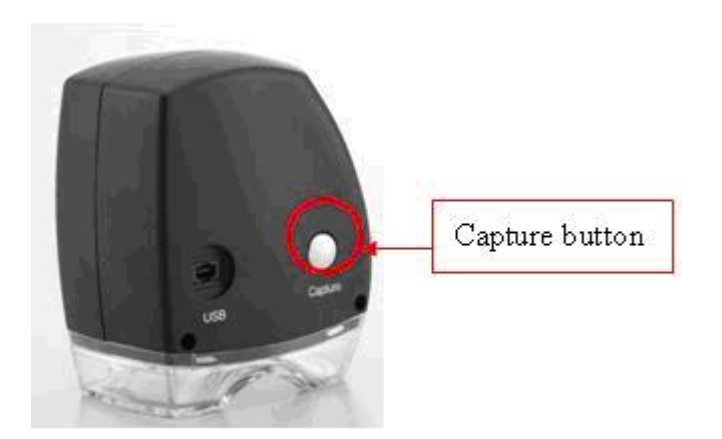

## 2. Área de enfoque

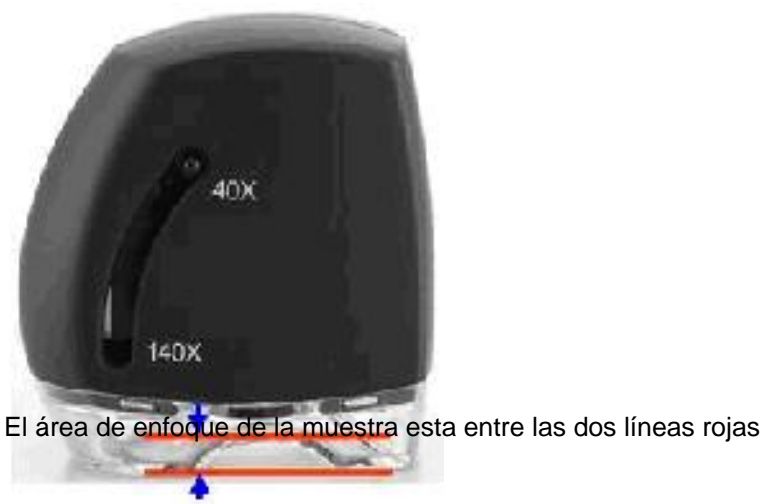

#### 3. Requisitos del sistema.

Pentium III 500MHz o superior, Windows 2000/XP, Internet Explorer 5.0(o posterior), DirectX 8.1 o superior, puerto USB 1.1, 128 MB de memoria ram, 1024 x 768 & 16 Bit Tarjeta grafica, 4x CD-ROM o superior, sound blaster u otra tarjeta de sonido compatible.

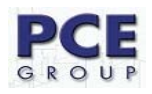

## 4. Instalación del software del microscopio PCE-MM140.

El CD del PCE-MM140 contiene todo el software necesario para usar el microscopio PCE-MM140 y software de medición, es auto ejecutable y solo necesita seguir el programa.

#### 4.1 Instalación del software

Para instalar el Programa M-BOX inserte el CD dentro del lector de CD de su ordenador y siga al programa para instalar el controlador de la camara y soEZMeasuring, solo Clic <Next>, <Finish>, <Continue Anyway> Botón para el Auto Arranque....

Después que el progreso de instalación llegue a 100% como la imagen de abajo, por favor siga las instrucciones para la instalación del hardware.

| Setup Status              |                                     |  |
|---------------------------|-------------------------------------|--|
| soEZMeasuring Setup is pe | erforming the requested operations. |  |
|                           |                                     |  |
| Installing:               |                                     |  |
| C:\Program Files\BestWise | soEZMeasuring\Pri_SetLogDLL.dll     |  |
| -                         | 400/                                |  |
|                           | 40%                                 |  |
|                           |                                     |  |
|                           |                                     |  |
|                           |                                     |  |
|                           |                                     |  |
|                           |                                     |  |
|                           |                                     |  |
| stallShield               |                                     |  |

## 4.2 Instalación del hardware

**4.2.1** Conecte el cable USB en el lado del microscopio y mueva el nivel de la palanca de aumento/foco a 40x como se muestra en la imagen circulado en rojo.

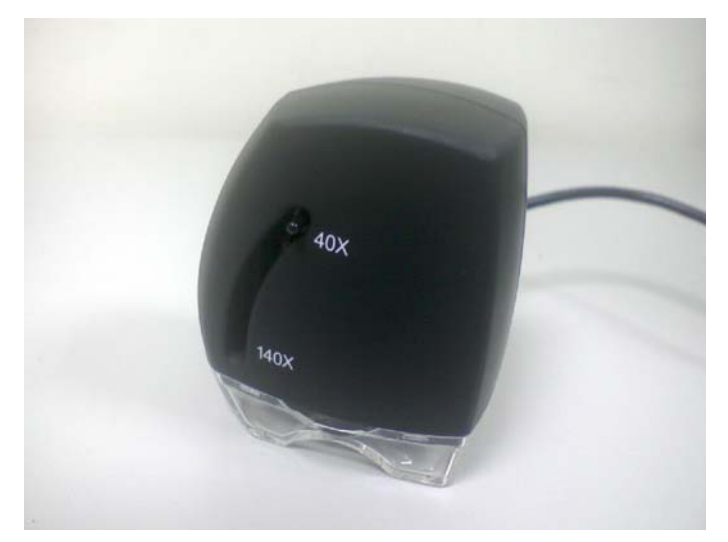

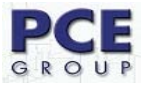

**4.2.2** Conecte la otra punta del cable USB al puerto USB de su ordenador.

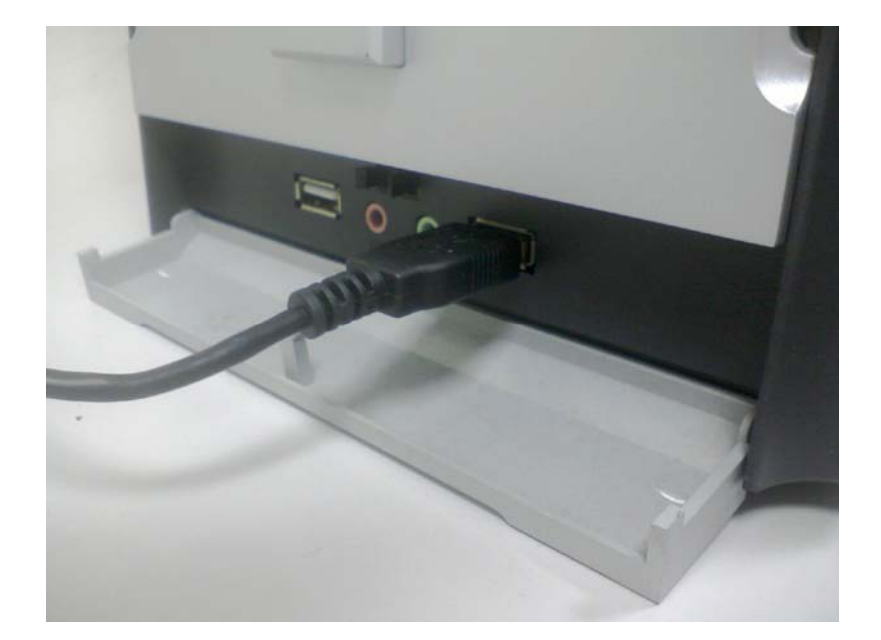

**4.2.3** Si aparece esta ventana pulse la OPCION NO (De las tres que aparecen es la ultima opción) y entonces presione Siguiente (Next)

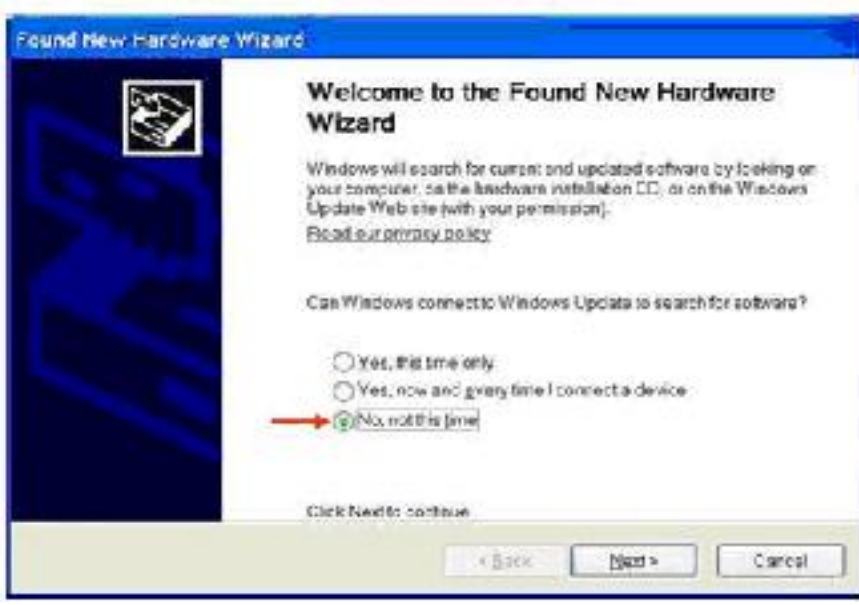

**4.2.4** Ahora elija la opción "instalar el software automáticamente" y pulse el botón Siguiente, espere hasta que el programa termine de instalar los controladores, cuando termine la instalación, reinicie el ordenador.

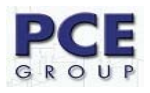

| Found New Hardward | e Wizard                                                                     |
|--------------------|------------------------------------------------------------------------------|
|                    | This wizard helps you install software for.<br>USB PC Camera 301P            |
|                    | If your hardware came with an installation CD or floppy disk, insert it now. |
|                    | What do you want the wizard to do?                                           |
|                    | <ul> <li>Install from a list or specific location (Advanced)</li> </ul>      |
|                    | Click Next to continue.                                                      |
|                    | < <u>Back</u> Next> Cancel                                                   |

- 5. Ejecutar el soEZMeasuring para usar el microscopio.
  - **5.1** Doble Clic sobre el icono de soEZMeasuring for M-BOX en el escritorio.

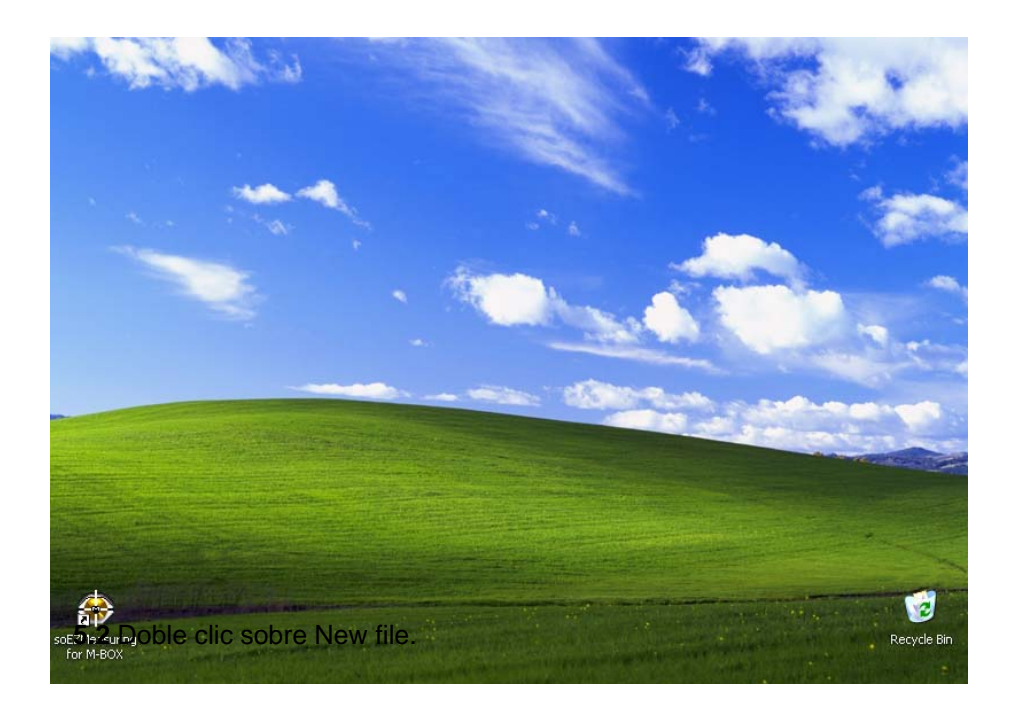

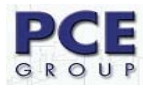

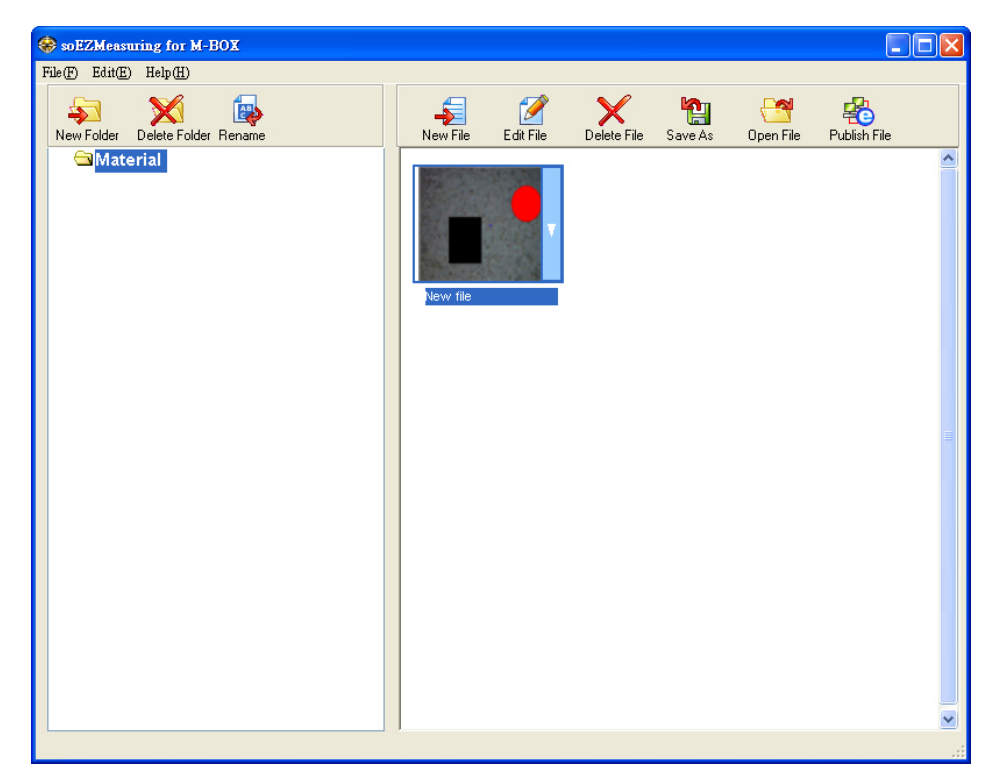

**5.2.1** La pantalla muestra: Ventana de la cámara, Ventana de medición, como abajo para empezar la inspección y medición y pulse F1 para mas información detallada sobre programa.

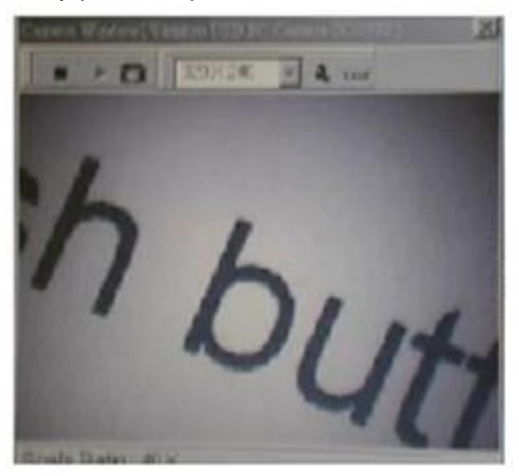

5.2.2 Ventana de medición.

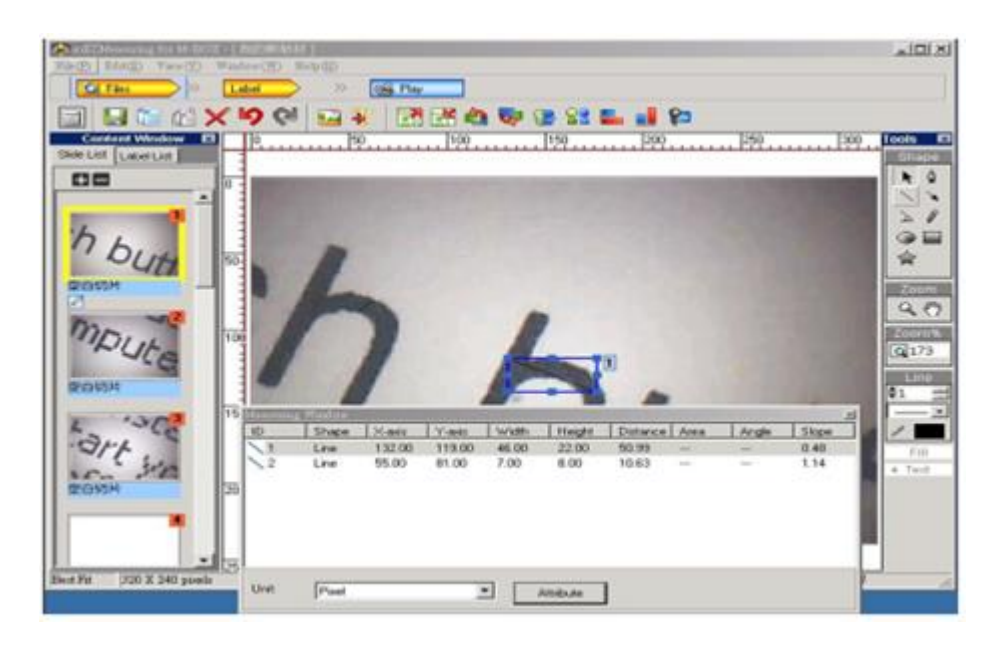

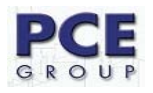

#### 6.0 Como usar el microscopio USB

Coloque el microscopio encima del objeto para verlo. El microscopio debe de estar en contacto (al menos casi en contacto) para enfocar el objeto. Si la imagen es borrosa, mueva suavemente hacia arriba o hacia abajo el nivel de aumento/foco del microscopio hasta que enfoque bien la imagen. Al mover el nivel hacia abajo, la imagen se verá borrosa y también grande. Si continúa moviendo el nivel acercándose a la posición 140x, la imagen volverá a verse enfocada.

Cualquier cosa que vea puede ser capturada y almacenada inmediatamente en el ordenador para una medida de precisión, por ejemplo, insectos, plantas, monedas, joyas, tarjeta de colección, letras pequeñas en los frascos, no hay fin para los posibles usos del microscopio.

#### 7. Enfocar imagen.

El microscopio enfocará todos los objetos que se encuentren dentro del plástico transparente y las líneas rojas como se ve en la foto de abajo. Para ajustar el foco mueva el nivel de aumento/foco con el pulgar suavemente y observe la imagen en la pantalla.

La imagen cambiará el tamaño y el enfoque pero sólo mueva suavemente y observe hasta que la imagen se vea claramente enfocada.

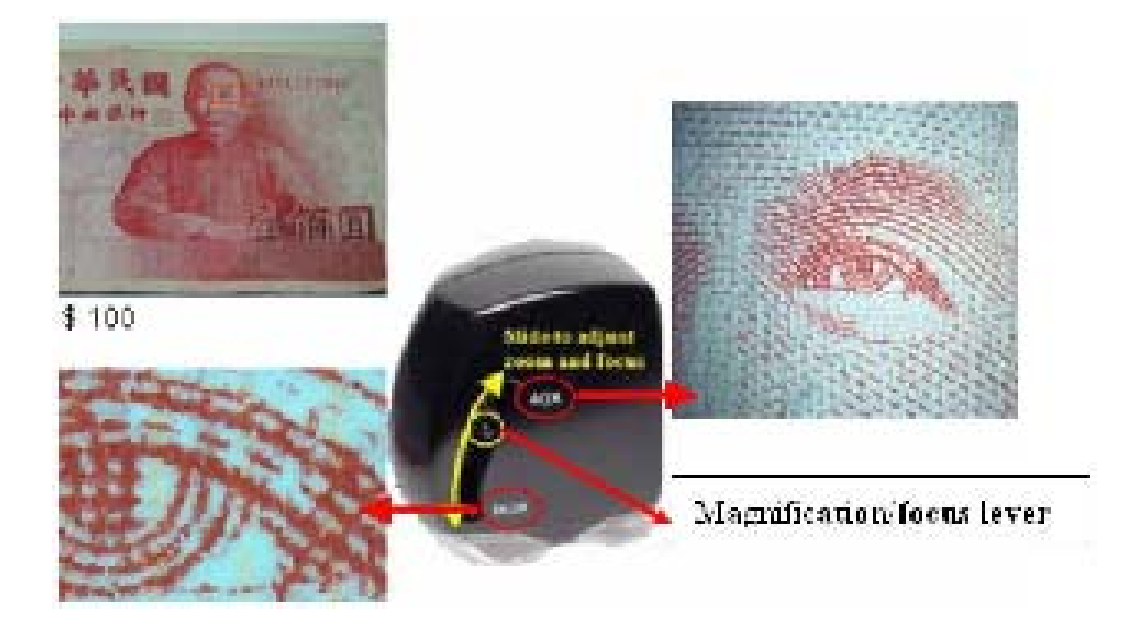

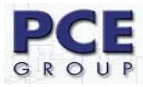

## 8. Instalación del soEZMeasuring for BOX-M

#### 8.1 Seleccione el artículo para instalar.

Introduzca el CD de instalación dentro del lector de CD-ROM, seleccione el artículo que quiera instalar y justo en esta ventana aparecerán dos opciones "**Install Camera Driver**" para instalar el controlador de la camara y "**Install soEZMeasuring** para instalar el programa soEZMeasuring, por defecto vienen marcadas (seleccionadas) clic Next para continuar.

| Camera Setup                          |            |        | X      |
|---------------------------------------|------------|--------|--------|
| Camera Setup                          |            |        | 22     |
| Deselect the programs you DO NOT wish | to install |        |        |
| 🔽 Install Camera Driver               |            |        |        |
| ✓ Install soEZMeasuring               |            |        |        |
| InstallShield                         | < Back     | Next > | Cancel |

### 8.2 Instalar controlador de la cámara.

Este paso es para instalar el programa soEZMeasuring, clic el boton Next para continuar.

| soEZMeasuring for M-Box |                                                                                                    |
|-------------------------|----------------------------------------------------------------------------------------------------|
|                         | Welcome to the InstallShield Wizard for<br>soEZMeasuring                                           |
|                         | The InstallShield® Wizard will install soEZMeasuring on<br>your computer. To continue, click Next. |
|                         | < Back Next> Cancel                                                                                |

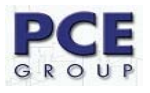

Parte de acuerdo de licencia, clic Yes para continuar.

| icense Agreement                                                                                                    |                                                                                                    | and the                                                                             |
|----------------------------------------------------------------------------------------------------|----------------------------------------------------------------------------------------------------|-------------------------------------------------------------------------------------|
| Please read the following license ag                                                                                                    | reement carefully.                                                                                                    |                                                                                     |
| Press the PAGE DOWN key to see                                                                                                    | the rest of the agreement.                                                                                                    |                                                                                     |
| End User License Agreement & Wa                                                                                                    | arranty Information                                                                                                    | ~                                                                                   |
| The following is a legal software lice<br>and BestWise International Comput<br>before installing the product. Using<br>read and agree to license terms and<br>this software. Information is subject<br>commitment on the part of BestWise<br>Do you accept all the terms of the p | ense agreement between you, the softwar<br>ing Co., Ltd. Carefully read the following a<br>the packet software product indicates tha<br>d conditions herein. BestWise independen<br>to change without notice and does not re<br>e<br>receding License Agreement? If you choo<br>asuring, you must accept this agreement. | e end user,<br>greement<br>at you have<br>tly publishes<br>present a<br>see No, the |
| setup will close. To install soE∠Mea                                                                                                    |                                                                                                    |                                                                                     |

Clic el botón Next para continuar.

| nstallment matters needing                                  | attentionjJ                             |                        |
|-------------------------------------------------------------|-----------------------------------------|------------------------|
| Please first to read matters nee                            | ding attention!                         |                        |
| Welcome to Bestwise soEZMe                                  | easuring V1.0                           | <u> </u>               |
| Thank you for purchasing this                               | product.                                |                        |
| LEGAL NOTICES                                               |                                         |                        |
| All contents included in this he<br>their respective owner. | lp file, such as graphics and trademark | s, are the property of |
| System Requirements                                         |                                         |                        |
| <                                                           |                                         |                        |
| allShield                                                   |                                         | (245)24                |
|                                                             |                                         |                        |

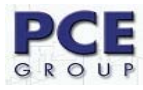

Selecciones con el botón Browse el lugar donde quieras instalar los archivos de instalación por defecto se guarda en la ruta mostrada, clic Next para continuar.

| soEZMeasuring for M-Box                                                      |                                 |               |
|------------------------------------------------------------------------------|---------------------------------|---------------|
| Choose Destination Location<br>Select folder where Setup will install files. |                                 | No.           |
| Setup will install soEZMeasuring in the following                            | j folder.                       |               |
| To install to this folder, click Next. To install to a another folder.       | a different folder, click Brows | se and select |
| Destination Folder<br>C:\Program Files\BestWise\soEZMeasuring                |                                 | Biowse        |
| InstallShield                                                                | < <u>B</u> ack <u>Next</u> >    | Cancel        |

Seleccione el lugar donde quiera guardar los archivos de contenido. Clic Next para continuar.

| soEZMeasuring for M-Box                                                                                                    | × |
|----------------------------------------------------------------------------------------------------|---|
| Select the location of teaching material.                                                                                               |   |
| * Suggested you deposit the teaching material in an assignment of bigger disk space.                                                    |   |
| * If the computer allows different user to login, please deposit the teaching material location which is accessable and read-writeable. |   |
| Destination Folder                                                                                                    |   |
|                                                                                                    |   |
| C:\\All Users\soEZMeasuring                                                                                                    |   |
| nstallShield                                                                                                    |   |
| < <u>B</u> ack <u>Next&gt;</u> Cancel                                                                                                   |   |

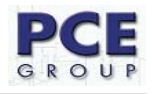

Selecciona la carpeta de programa, clic Next para continuar.

| Emany in the service of the service of the service | and the second second se |
|----------------------------------------------------------------------------------------------------|----------------------------------------------------------------------------------------------------|
| elect Program Folder                                                                                                    |                                                                                                    |
| Please select a program folder.                                                                                                    |                                                                                                    |
| Setup will add program icons to the Prog                                                                                                    | ram Folder listed below. You may type a new fold                                                                                                    |
| name, of select one from the existing fold                                                                                                    | Jers list. Click Next to continue.                                                                                                    |
| Program Folders:                                                                                                    |                                                                                                    |
| soEZMeasuring for M-Box                                                                                                    |                                                                                                    |
| Existing Folders:                                                                                                    |                                                                                                    |
| Accessories                                                                                                    |                                                                                                    |
| Administrative Tools                                                                                                    |                                                                                                    |
| Games                                                                                                    |                                                                                                    |
| IDEUtil<br>SoundMAX                                                                                                    |                                                                                                    |
| Startup                                                                                                    |                                                                                                    |
| Vimicro USB PC Camera ZC0302                                                                                                    |                                                                                                    |
|                                                                                                    |                                                                                                    |
|                                                                                                    |                                                                                                    |
| IShield                                                                                                    |                                                                                                    |
|                                                                                                    |                                                                                                    |
|                                                                                                    |                                                                                                    |

Comienza la instalación.

| Setup Status              |                                    |        |
|---------------------------|------------------------------------|--------|
| soEZMeasuring Setup is pe | rforming the requested operations. |        |
|                           |                                    |        |
| Installing:               |                                    |        |
| C:\Program Files\BestWise | \soEZMeasuring\Pri_SetLogDLL.dll   |        |
| 1                         | 459/                               |        |
|                           | 4070                               |        |
|                           |                                    |        |
|                           |                                    |        |
|                           |                                    |        |
|                           |                                    |        |
|                           |                                    |        |
|                           |                                    |        |
| tallShield                |                                    |        |
| stallShield               |                                    | Cancel |

Cuando llegue a 100% la instalación ya estará lista para que funcione el programa.

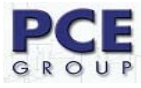

## 8.4 Conectar la cámara.

Fije la palanca de aumento/enfoque en la posición a 40x antes de conectar el USB.

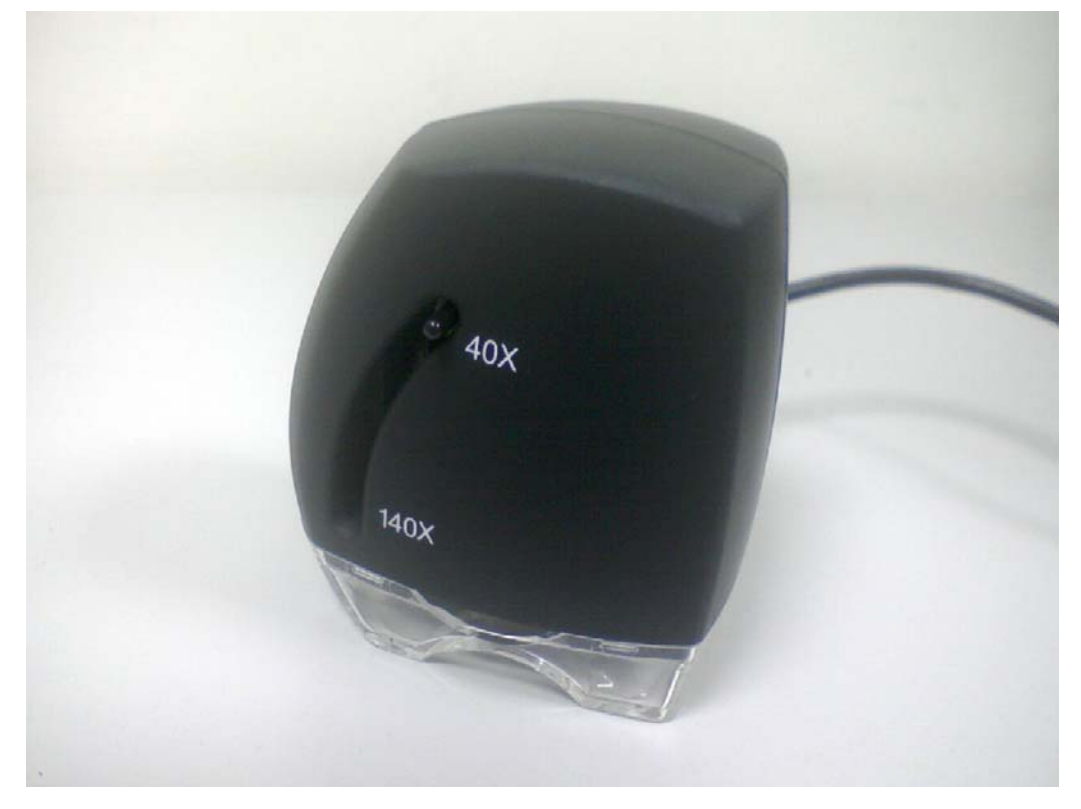

Conecte el cable USB al ordenador.

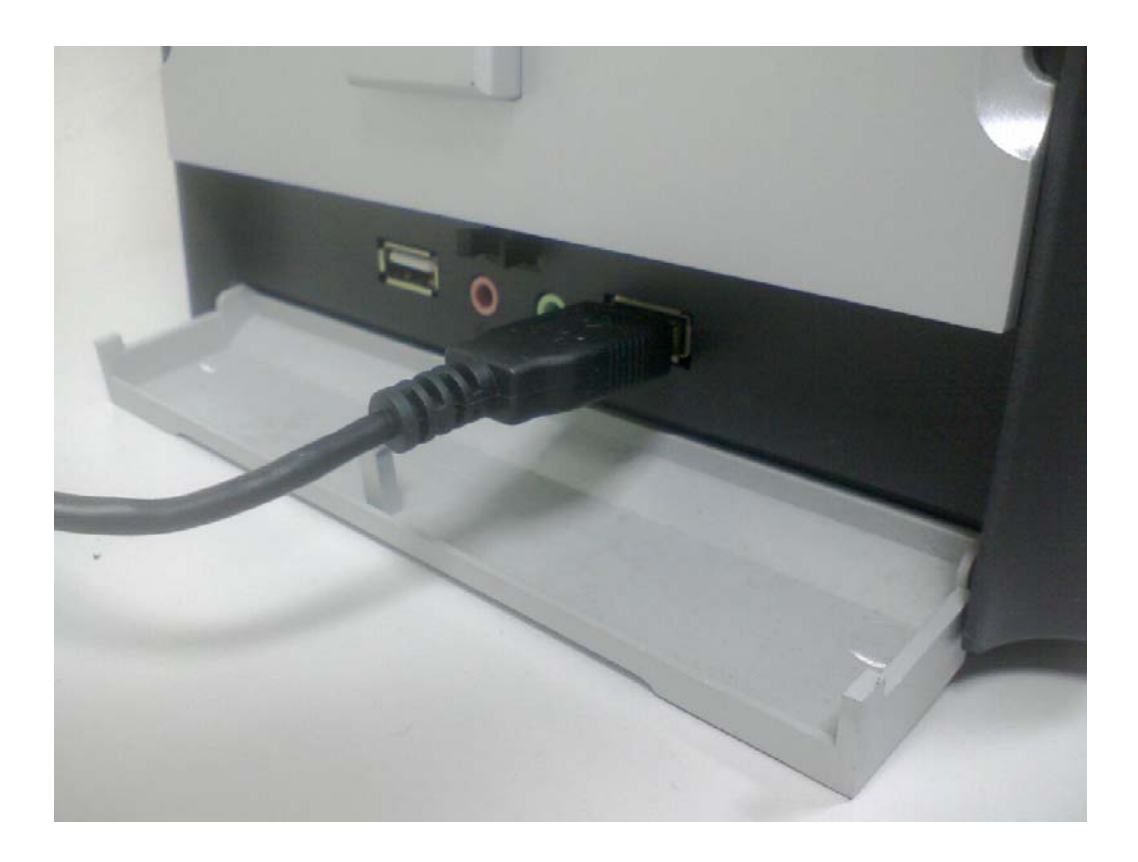

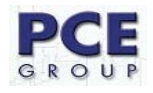

Seleccione instalar el software automáticamente y pulse Next para continuar.

| Found New Hardware Wiz | ard                                                                                                    |  |
|------------------------|----------------------------------------------------------------------------------------------------|--|
|                        | Welcome to the Found New<br>Hardware Wizard                                                                           |  |
|                        | This wizard helps you install software for:                                                                           |  |
|                        | Vimicro USB PC Camera ZC0302                                                                                          |  |
|                        | If your hardware came with an installation CD<br>or floppy disk, insert it now.<br>What do you want the wizard to do? |  |
|                        | Install the software automatically (Recommended)                                                                      |  |
| Constant of the second | Install from a list or <u>specific location</u> (Advanced)                                                            |  |
| Linitia and            | Click Next to continue.                                                                                               |  |
|                        | < Back Next > Cancel                                                                                                  |  |

Buscando el controlador.

| Found New Hardware Wizard |                              |                               |        |
|---------------------------|------------------------------|-------------------------------|--------|
| Please wa                 | it while the wizard searches |                               |        |
| <b>S</b>                  | Vimicro USB PC Camera ZC0302 |                               |        |
|                           |                              |                               |        |
|                           |                              | < <u>B</u> ack <u>N</u> ext > | Cancel |

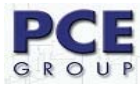

Clic el botón "Continuar" para continuar.

| Hardwa   | re Installation                                                                                                    |
|----------|----------------------------------------------------------------------------------------------------|
| <u>.</u> | The software you are installing for this hardware:<br>Vimicro USB PC Camera ZC0302<br>has not passed Windows Logo testing to verify its compatibility<br>with Windows XP. ( <u>Tell me why this testing is important.</u> )<br><b>Continuing your installation of this software may impair</b><br>or destabilize the correct operation of your system<br>either immediately or in the future. Microsoft strongly<br>recommends that you stop this installation now and<br>contact the hardware vendor for software that has<br>passed Windows Logo testing. |
|          | Continue Anyway STOP Installation                                                                                                    |

Instalar el controlador

| Found New Hardware Wizard |                                           |  |  |  |
|---------------------------|-------------------------------------------|--|--|--|
| Please wa                 | it while the wizard installs the software |  |  |  |
| <b>9</b>                  | Vimicro USB PC Camera ZC0302              |  |  |  |
|                           | Config.set<br>To C:\WINDOWS\inf           |  |  |  |
|                           | < <u>B</u> ack <u>N</u> ext > Cancel      |  |  |  |

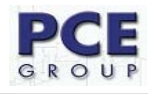

Cuando termine la instalación pulse el botón Finish para continuar.

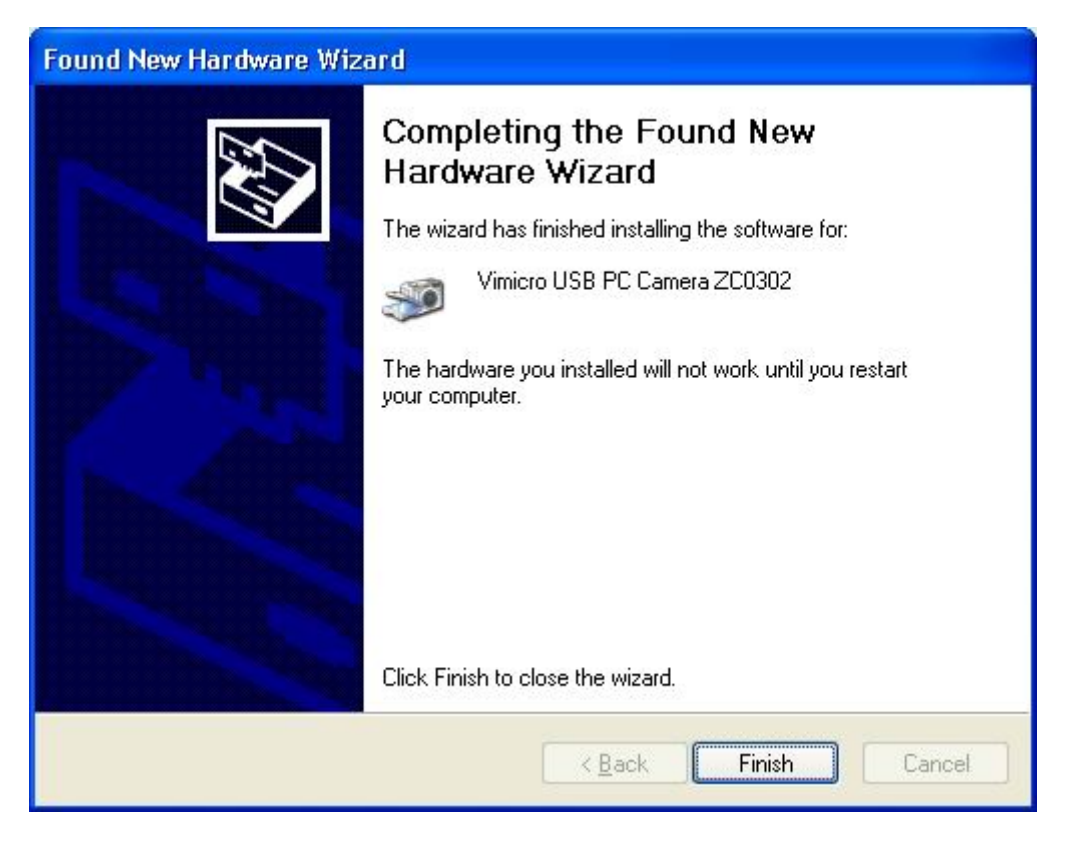

## Instalar la cámara Pc (micrófono) 302

| Found New Hardware Wiz | zard                                                                                                    |
|------------------------|----------------------------------------------------------------------------------------------------|
|                        | Welcome to the Found New<br>Hardware Wizard<br>This wizard helps you install software for:<br>PC Camera (Microphone) 302                            |
|                        | If your hardware came with an installation CD or floppy disk, insert it now.                                                                        |
|                        | What do you want the wizard to do?      [Install the software automatically [Recommended]      [Install from a list or specific location (Advanced) |
|                        | Click Next to continue.                                                                                                    |

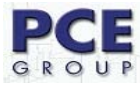

Buscando el controlador.

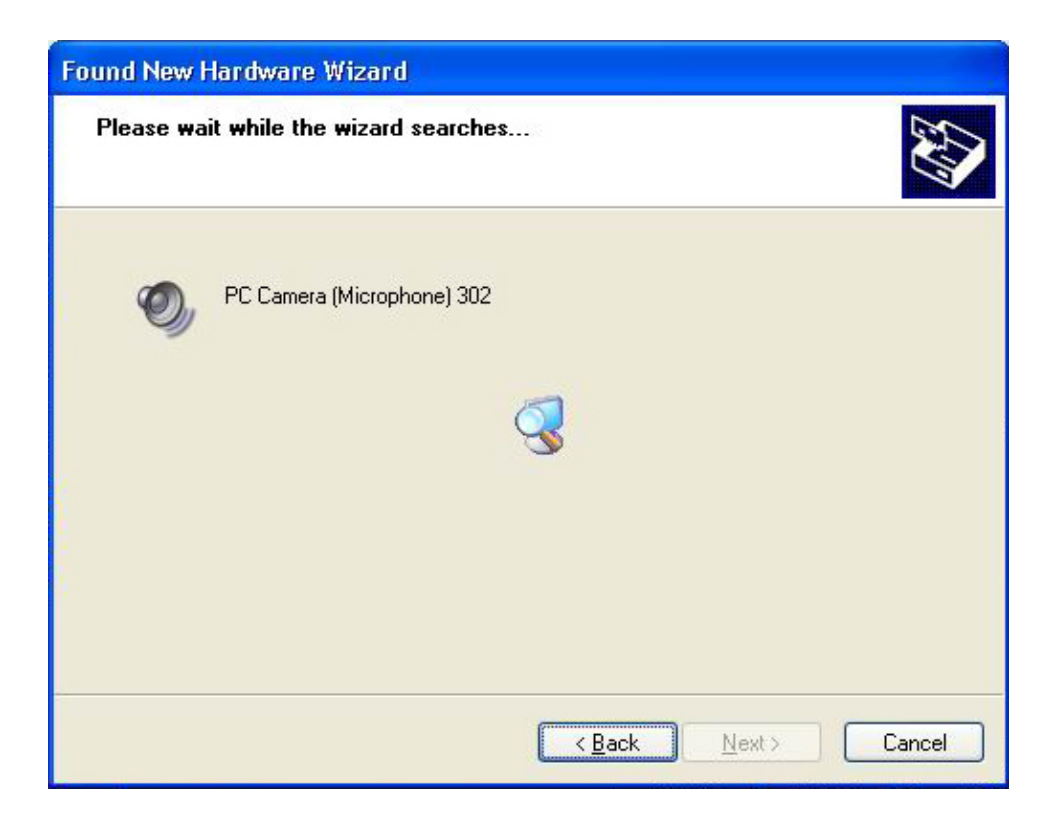

Clic continuar.

| Hardwa   | re Installation                                                                                                    |
|----------|----------------------------------------------------------------------------------------------------|
| <u>.</u> | The software you are installing for this hardware:<br>PC Camera (Microphone) 302<br>has not passed Windows Logo testing to verify its compatibility<br>with Windows XP. (Tell me why this testing is important.)<br>Continuing your installation of this software may impair<br>or destabilize the correct operation of your system<br>either immediately or in the future. Microsoft strongly<br>recommends that you stop this installation now and<br>contact the hardware vendor for software that has<br>passed Windows Logo testing. |
|          |                                                                                                    |

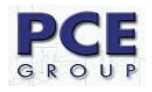

Instalación del controlador.

| Please wait while the wizard i | installs the software. |         | E Contraction |
|--------------------------------|------------------------|---------|---------------|
| PC Camera (Microph             | one) 302               |         |               |
| UsbMicfilt.sys                 | /Shausters 30h drivers | D       |               |
|                                |                        |         |               |
|                                | < Bac                  | k Next> | Cancel        |

Cuando termine la instalación pulse el botón Finish para continuar.

| Found New Hardware Wiz     | ard                                                                                                    |
|----------------------------|----------------------------------------------------------------------------------------------------|
|                            | Completing the Found New<br>Hardware Wizard<br>The wizard has finished installing the software for:<br>PC Camera (Microphone) 302 |
| Hard Barrison and Barrison | Click Finish to close the wizard.                                                                                                 |
|                            | < <u>B</u> ack Finish Cancel                                                                                                    |

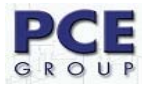

Finalmente restaure el ordenador para que los cambios surjan efecto.

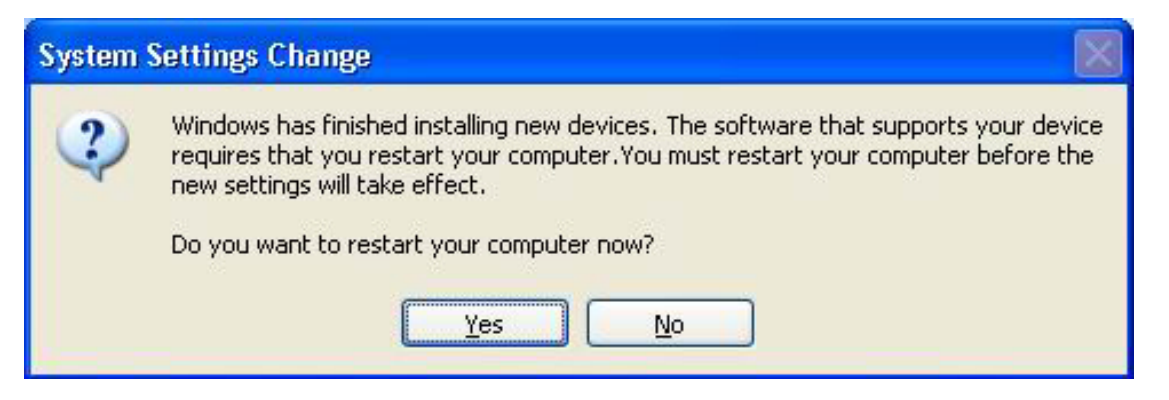

#### 9. Comenzar con soEZMeasuring for BOX.

#### Como comenzar?

En el escritorio se ha creado un acceso directo al programa, para acceder a él tiene dos métodos, el primero es haciendo doble clic encima del acceso directo creado en el escritorio y el método 2 es ir a la lista de programas de Windows, Inicio  $\rightarrow$  Todos los programas  $\rightarrow$  osZMEasuring for BOX. Ejemplo:

Método 1:

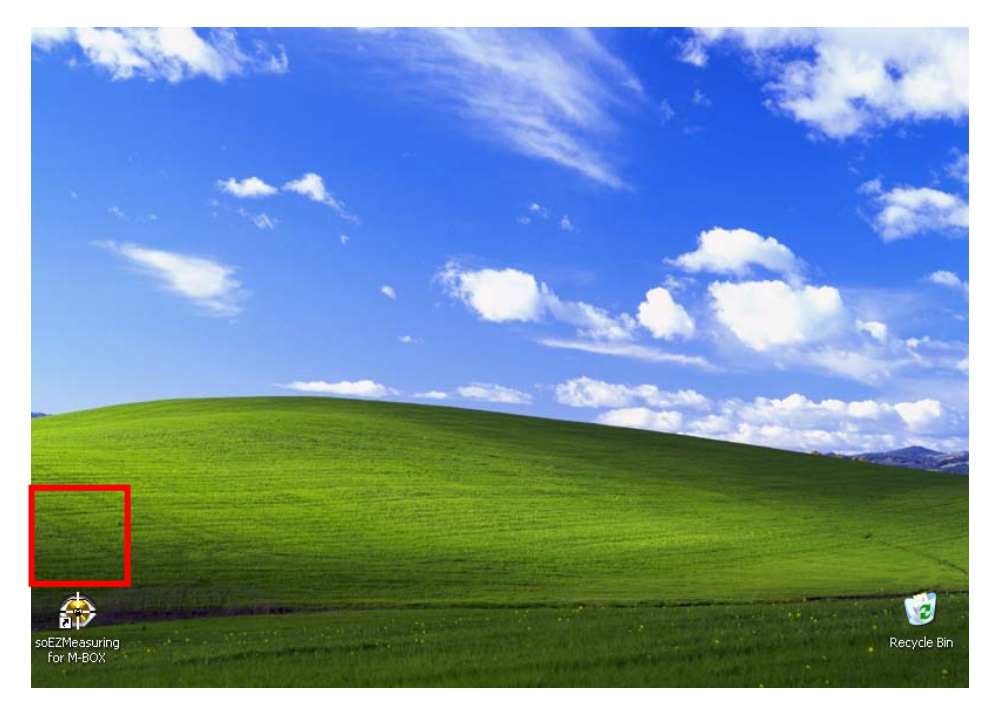

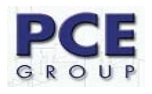

## Método 2:

| okat                             |                                                |   |        | and the                                               |                |           |
|----------------------------------|------------------------------------------------|---|--------|-------------------------------------------------------|----------------|-----------|
| Internet<br>Internet Explorer    | My Document                                    | 5 |        |                                                       | -              |           |
| <b>E-mail</b><br>Outlook Express | 😻 Windows Catalog<br>🍓 Windows Update          | e | nts →  | -                                                     | and the second |           |
| Paint                            | <ul> <li>Accessories</li> <li>Games</li> </ul> |   |        |                                                       |                | Sec. Sec  |
| MSN Explorer                     | ide Util                                       | • |        | and the second                                        |                |           |
| Windows Media Playe              | in soEZMeasuring for M-BOX                     | • | 😵 soEZ | ZMeasuring for M-BOX<br>Istall soEZMeasuring for M-BO | х              | Contra la |
| Windows Movie Make               | 🛅 Startup<br>🥭 Internet Explorer               | • |        |                                                       |                |           |
| Tour Windows XP                  | MSN Explorer                                   |   | -      |                                                       |                |           |
| Files and Settings Tra<br>Wizard | Remote Assistance                              |   |        |                                                       |                |           |
| All Programs 👂                   | Windows Media Player Windows Messenger         |   |        |                                                       |                | 11        |

#### 10. Validación del Software

Usted puede utilizar libremente la versión de prueba durante 45 días a partir de la fecha de validación. La versión de prueba y la versión de venta al público son diferentes. Usted debe de registrar la versión de venta al público con el fin de utilizar todas las funciones. La versión de prueba no es elegible para servicio de soporte técnico.

| soEZMeasuring for M-BOX - 45 trial days                                                                                                    |
|----------------------------------------------------------------------------------------------------|
| soEZMeasuring for M-BOX                                                                                                    |
| You can freely use the trial version for 20 days from the date of validation.The trial version<br>and retail version are different. You must install the retail version in order to use all functions. Trial<br>version are not eligble for Technical Support service. Please use the Customer Service form at our<br>website's Contact page, if you have any question. |
| This trial software requires an Internet connection to validate its license.                                                                                                    |
| Validate<br>Start trial Exit                                                                                                    |

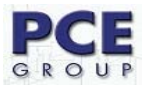

#### 11. Programa de gestión.

#### 11.1 Directorio de gestión y gestión de archivo.

Las opciones de carpeta y gestión de archivo

La ventana principal aparece dividida en dos partes: La parte izquierda es el área para la gestión de carpetas. La parte derecha es el área para la gestión de archivos, cada archivo es representado con una muestra pequeña de imagen y un nombre.

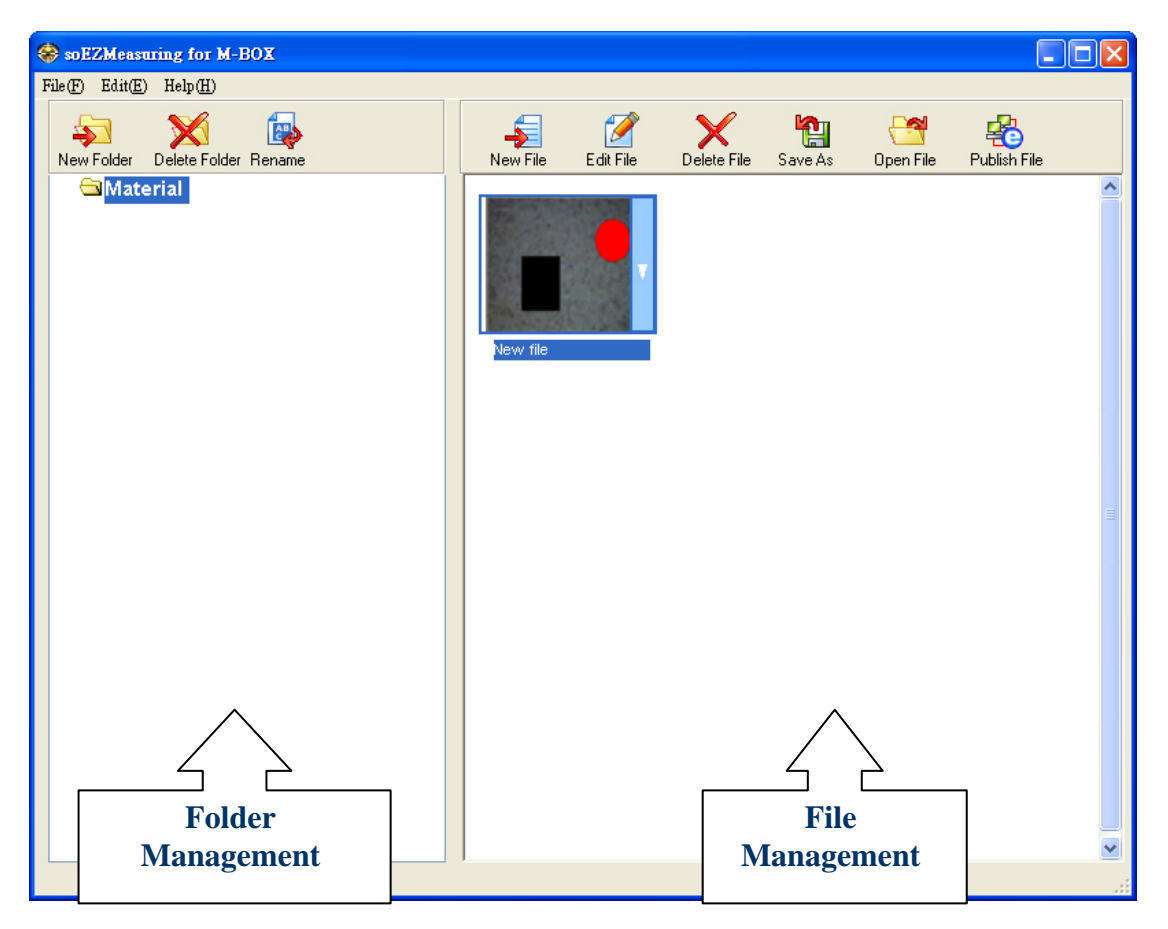

## 1. opciones de gestión de archivos.

| 4 | Nuevo archivo  | Crea una nueva carpeta vacía.                                                                             |
|---|----------------|----------------------------------------------------------------------------------------------------|
| × | Borrar carpeta | Borrar carpetas, cuando borras te aparece un cuadro de diálogo preguntando por la confirmación. Clic yes. |
|   | Renombrar      | Renombra los archivos.                                                                                    |

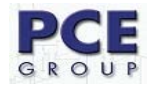

2. Cuando cree un nuevo archivo se creará en blanco en miniatura, ya que aún no ha sido editado en la gestión de archivo.

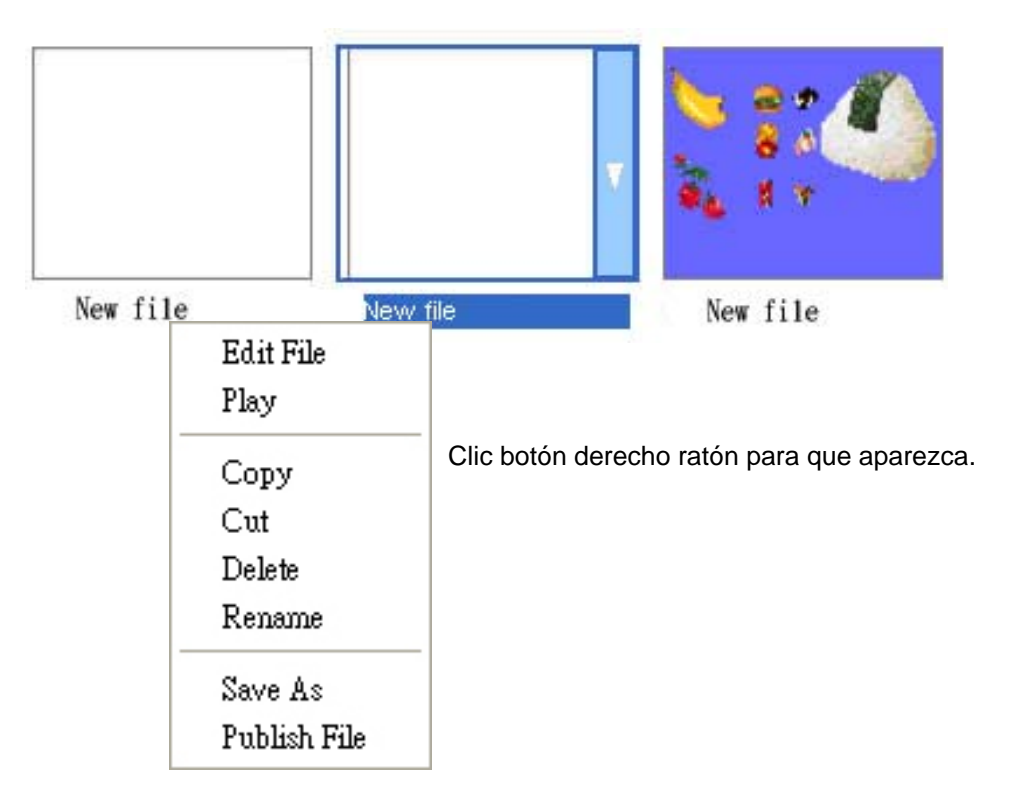

Tabla de todas las funciones.

| -        | Nuevo archivo    | Crea nuevo archivo                                                          |
|----------|------------------|-----------------------------------------------------------------------------|
|          | Editar archivo   | Clic encima de alguna imagen miniatura para entrar en el modo de<br>editar. |
| ×        | Borrar archivo   | Borra archivos.                                                             |
|          | Guardar como…    | Guarda los archivos creados o editados al PC                                |
| <b>3</b> | Abre archivo     | Abre los archivo desde el PC                                                |
| -        | Publicar archivo | Publica archivos especificados a Word o Excel.                              |

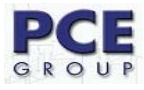

## 11.2 Publicar archivo

| Formato de       | Descripción                                                                      |
|------------------|----------------------------------------------------------------------------------|
| publicación      |                                                                                  |
| BSA Webpage(BSA) | BSA es un editor de formatos para publicar.                                      |
| Word             | Exportarlo al formato word. Verifique que tiene el paquete de office instalado.  |
| Excel            | Exportarlo al formato Excel. Verifique que tiene el paquete de office instalado. |
| Word             | Exportarlo al formato Word webpage. Verifique que tiene el                       |
| (Webpage Format) | paquete de office instalado.                                                     |
| Excel            | Exportarlo al formato Excel Webpage. Verifique que tiene el                      |
| (Webpage Format) | paquete de office instalado                                                      |
| Imagen           | Exporte las imágenes al ordenador en formato .JPG                                |

Seleccione un archivo o varios y pulse el boton Publish en la barra de herramientas file o clic derecho encima del archivo y Publish file.

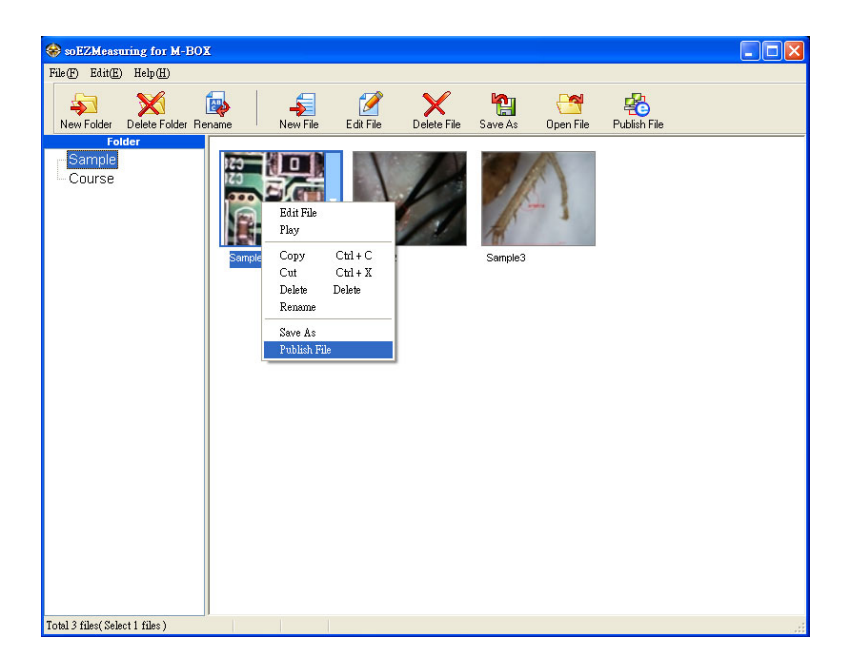

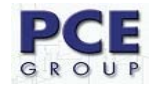

En la ventana de publicar, seleccione primero el tipo de formato (Word, Excel), y seleccione el lugar de publicar el archivo.

| Publish Settings                                                                                                    |                                                                   | × |  |  |  |
|----------------------------------------------------------------------------------------------------|-------------------------------------------------------------------|---|--|--|--|
| Publish Settings                                                                                                    |                                                                   |   |  |  |  |
| 🗌 Use same pi                                                                                                    | ublish settings                                                   |   |  |  |  |
| Publish format :                                                                                                    | Word                                                              |   |  |  |  |
| Audio compress :                                                                                                    | No compress                                                       |   |  |  |  |
| Publish target :                                                                                                    | Local disk 💌                                                      |   |  |  |  |
| Publish position :                                                                                                    | C:\Documents and Settings\All Users\soEZMeasuring\Output 🛛 Browse |   |  |  |  |
| Publish format description<br>Export to Word( or Webpage ) format, and please checks if your OS has been install<br>Microsoft Word 2003 before exporting file. |                                                                   |   |  |  |  |
|                                                                                                    | Pushlish now Cancel                                               |   |  |  |  |

Puede también seleccionar el formato de pagina Web BSA.

| Publish Settings                                                             |                                                                                                    | × |
|------------------------------------------------------------------------------|----------------------------------------------------------------------------------------------------|---|
| Publish Settings                                                             |                                                                                                    |   |
| 🗌 Use same pi                                                                | ublish settings                                                                                                    |   |
| Publish format :                                                             | BSA Webpage(BSA)                                                                                                    |   |
| Audio compress :                                                             | No compress                                                                                                    |   |
| Publish target :                                                             | Local disk 🗸                                                                                                    |   |
| Publish position :                                                           | C:\Documents and Settings\All Users\soEZMeasuring\Output 💙 Browse                                                                                                    |   |
| Publish format (<br>BSA is Editor's d<br>disk space, BSA<br>browse this file | description<br>special format for publishing, it can truly shows the result and save<br>A file need to be played with Editor's Player, when targeting audience<br>system will automatically detect and install BSA player • |   |
|                                                                              | ✓ Pack with resource files                                                                                                    |   |
|                                                                              | Pushlish now Cancel                                                                                                    |   |

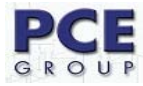

Antes de revisarlo, descargue e instale el BSA player de su pagina web.

| 🔄 Samplel - Microsoft Internet Explorer                                                                                                    | ×   |
|----------------------------------------------------------------------------------------------------|-----|
| 檔案 (E) 編輯 (E) 檢視 (V) 我的最愛 (A) 工具 (I) 說明 (H)                                                                                                    | 1   |
| ③ 上一頁 · ○ · ≥ ② · △ 2 按尋 🛠 我的最爱 ④ 🙆 · ॆ 三 · □ 📧 📴 📽 🖏 🦄                                                                                                    |     |
| 網址 🛛 🖉 C. Documents and Settings/jerry. JERRYLIN (桌面)Bsa000/index.htm 🛛 🔽 🧏                                                                                                   | 鮚   |
| ActiveX Download Fail, please open IE [tool] -> [Internet] -> [Security] Set to<br>medium level, or download setup file on BestWise WebSite.<br>Download soEZAuthoring Player |     |
|                                                                                                    | ~   |
| ④ 300 100 100 100 100 100 100 100 100 100                                                                                                    | .:: |

#### 12. Introducción para editar contenido.

Entrando al modo de edición, podrá ver los procedimientos de los diferentes botones en la barra de herramientas.

| 🔽 Managemen 🕅 🚿 🛛 Label 💦 👋 🖓 Play |  |  |
|------------------------------------|--|--|
|------------------------------------|--|--|

La función de Gestión ("management") es para volver al modo de gestión, la función "Label" significa que está en modo de edición del contenido, y la función Play se usa para obtener una vista previa del archivo a editar.

Ahora mostraremos la función principal y una descripción de las funciones.

#### 12.1 lista de gestión de imagen.

Una lista de imágenes mostrada en miniatura: podremos ver todas las imágenes que fueron tomadas con la cámara.

#### 12.1.1. Nueva lista de imagen

Si quiere añadir una imagen vacía tienes tres métodos:

- 1. Seleccione Edit/New Empty slice
- 2. Pulse el boton New empty slice

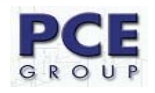

| Content Window | X               |
|----------------|-----------------|
| Slice Laber    | New Empty Slice |
|                |                 |
|                |                 |
|                |                 |
| 2              | 1               |
|                |                 |
|                | <b>v</b>        |

3. Clic derecho en la zona en blanco de la lista de contenido de imágenes y seleccione New empty slice.

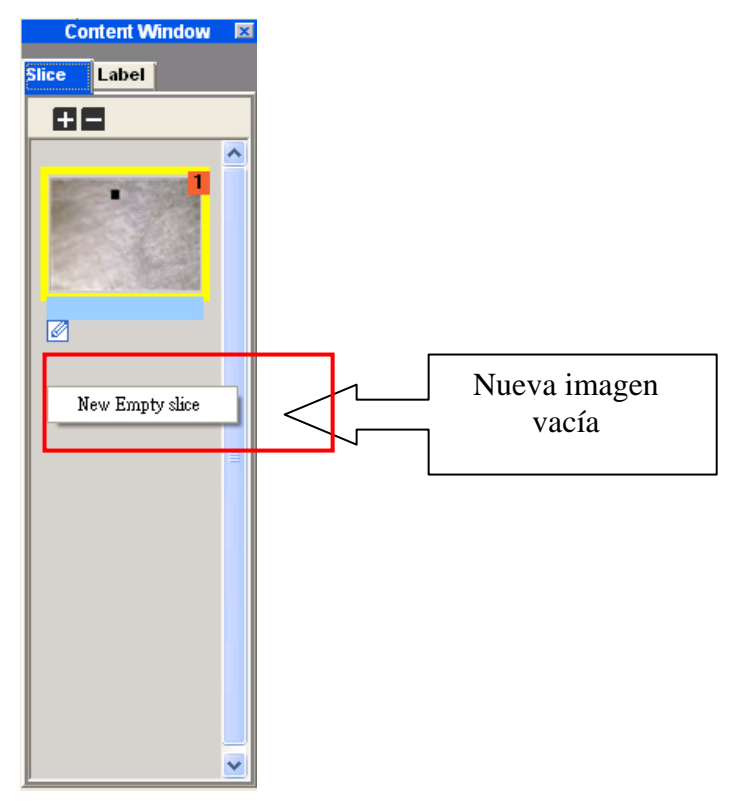

## 12.1.2. Duplicar imagen

Seleccione la imagen que va a ser duplicada. Clic derecho encima de la imagen y seleccione "Duplicate Slice", y se duplicará la imagen en la última ventana de la lista. Si alguna imagen tiene etiquetas o sonidos estos también se copiarán.

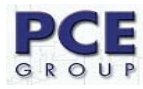

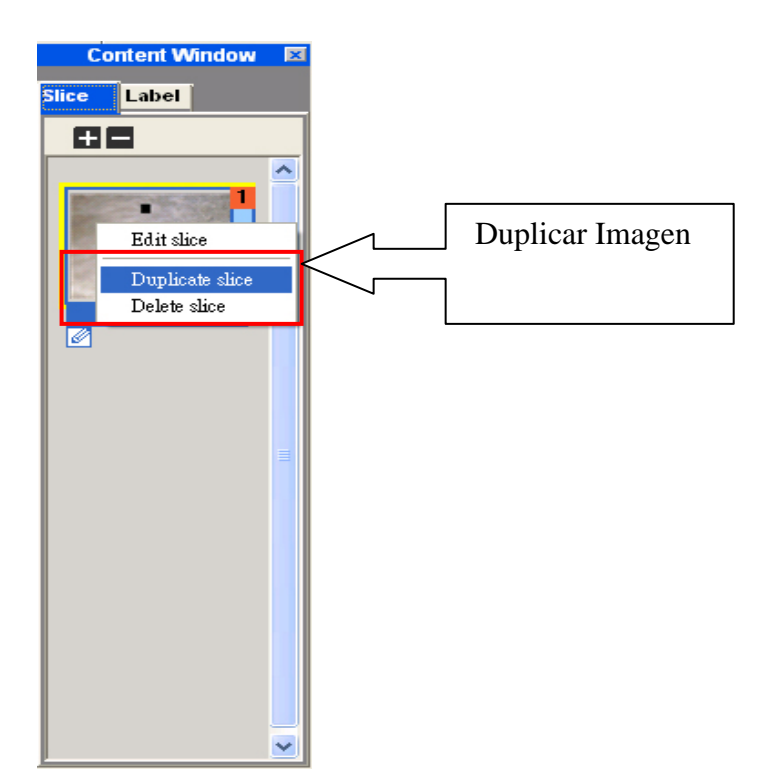

## 12.1.3 Editar.

Después de añadir o duplicar imagen, podemos entrar en la imagen seleccionada para editar inmediatamente o cambiar el modo de edición de una imagen a otra.

Observe que el pequeño icono en la parte inferior izquierda de la imagen, lo que significa que está en modo de edición actualmente.

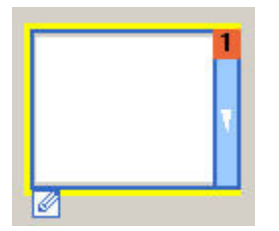

Si usted quiere editar otra imagen, podemos seleccionar la imagen que desea editar y hacer clic derecho encima de la imagen para seleccionar el comando "Edit slice"

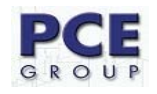

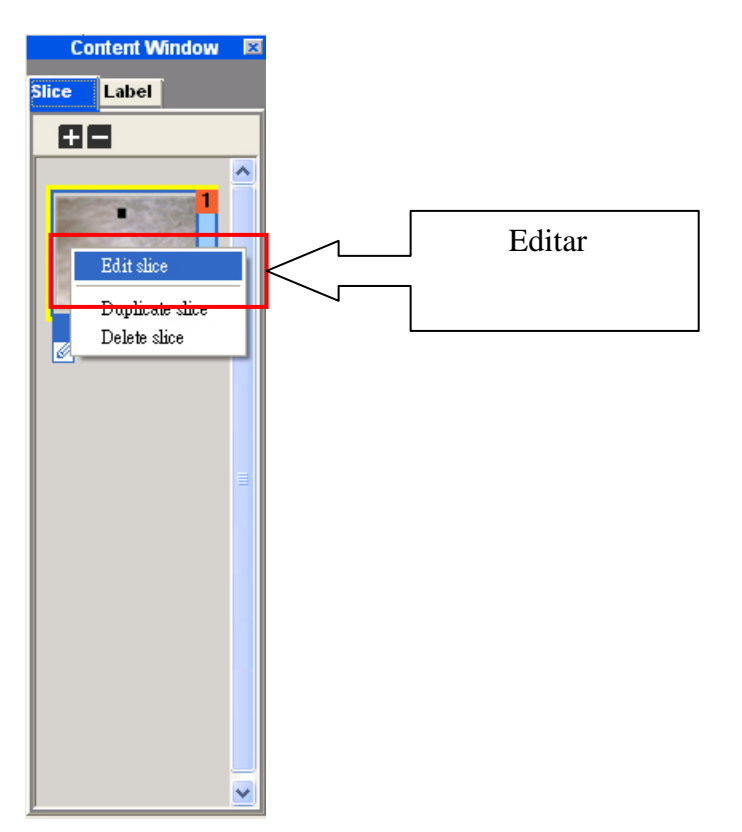

Podemos también hacer doble clic sobre la imagen específica para entrar en el modo de edición inmediatamente.

**Nota:** Cuando cambie el modo de edición de una imagen a otra, si la imagen anterior editada no ha sido guardada todavía, aparecerá un dialogo preguntando automáticamente. Clic **YES** para confirmar el cambio, Clic **NO** para cancelar el comando.

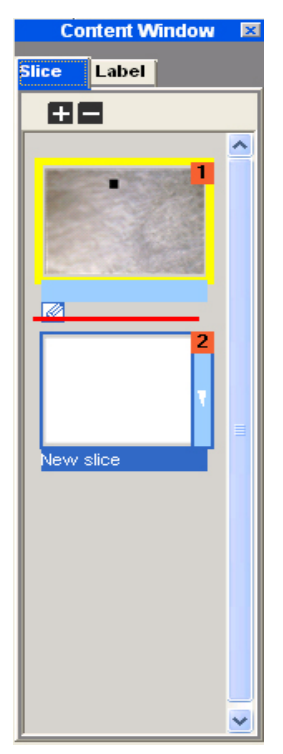

NOTA: el numero de la imagen (ID) cambiara después de que la imagen sea movida.

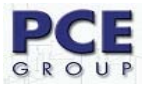

## 12.2 Lista de gestión de etiquetas de objeto.

Muestra todas las etiquetas de una imagen específica.

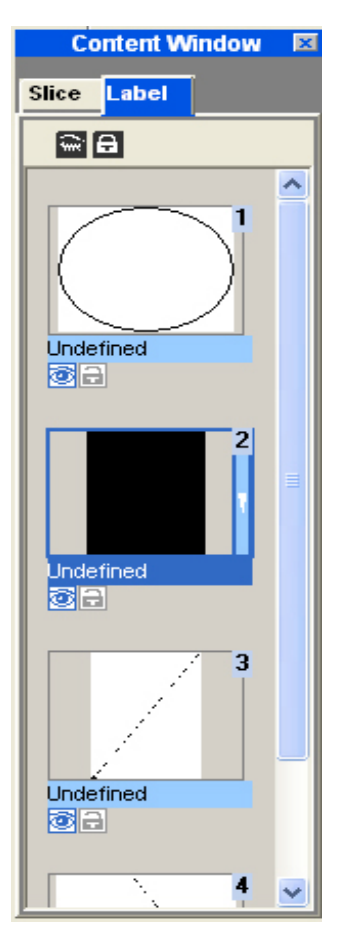

## 12.3 Etiquetas de objetos.

## 12.3.1 Formar

La medición para M-BOX ofrece varias funciones de etiquetas con el fin de añadir vectores en el modo de edición.

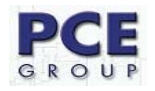

Tabla de todas las funciones de Etiqueta.

| Tools 💌<br>Shape | k         | Herramienta Mover: Seleccionar y mover la etiqueta.                                                |
|------------------|-----------|----------------------------------------------------------------------------------------------------|
|                  | ۵         | Polígono: Dibujar en forma de polígono.                                                            |
| $\geq \prime$    |           | Línea: Dibujar en forma de línea.                                                                  |
|                  | ×         | Flecha: Dibujar una línea a simple.                                                                |
| <u>\$</u>        | A         | Angulo: Dibujar una línea de Angulo.                                                               |
| Zoom             | Ø         | A mano alzada: Dibuja a mano libre                                                                 |
| <b>Z</b> aam (4  |           | Elipse: Dibujar elipse.                                                                            |
| 67               |           | Rectángulo: Dibujar un rectángulo.                                                                 |
| Line             | 全         | Polígono estrella                                                                                  |
| Fill             | Line<br>1 | Configurar línea:<br>Ancho: Unidad de píxel.                                                       |
| ▲ Text           | /         | Estilo: Seleccionar ninguno o muchos.<br>Color: Seleccionar color de la línea.                     |
|                  | Fill      | Ajuste de relleno.<br>Estilo: Seleccionar ninguno o alguno<br>Color: Seleccionar color de relleno. |

## 1. Polígono

Haga clic en el botón Polígono en la barra de herramientas. Haga clic en botón izquierdo del ratón sobre el área de edición para hacer el punto de inicio del polígono y arrastre al siguiente punto.

| SoEZMeasuring for M-1      | 30X - [ New file ]      |                               |
|----------------------------|-------------------------|-------------------------------|
| File(F) Edit(E) View(V) V  | Findow(W) Help(H)       |                               |
| 🙋 Files 🔷 📎                | Label >> 🕺 🙀 Play       |                               |
|                            | ( 🍤 💜 🔛 💱 🖾 📾 🖤 🛞 🏦 💷 🗭 |                               |
| Content Window 🛛           |                         | Tools D<br>Shape              |
|                            | (343, 112, 5, 5)        |                               |
|                            |                         | Zoom<br>حرب<br>Zoom%<br>مراجع |
|                            |                         |                               |
|                            |                         | <b>I</b> Text                 |
|                            |                         |                               |
| Best Fit 301.63 X 216.61 r | m Editing Slide Mode X: | 75.01, Y: 89.90               |

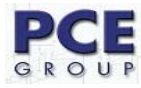

Haga clic en el siguiente punto de editar.

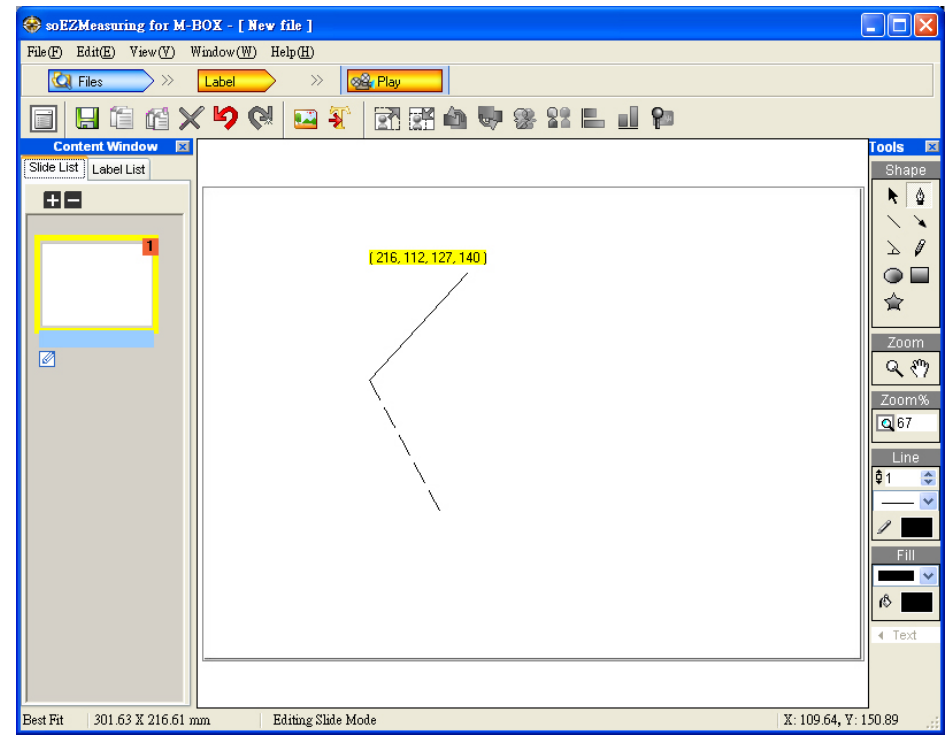

Clic en otro punto.

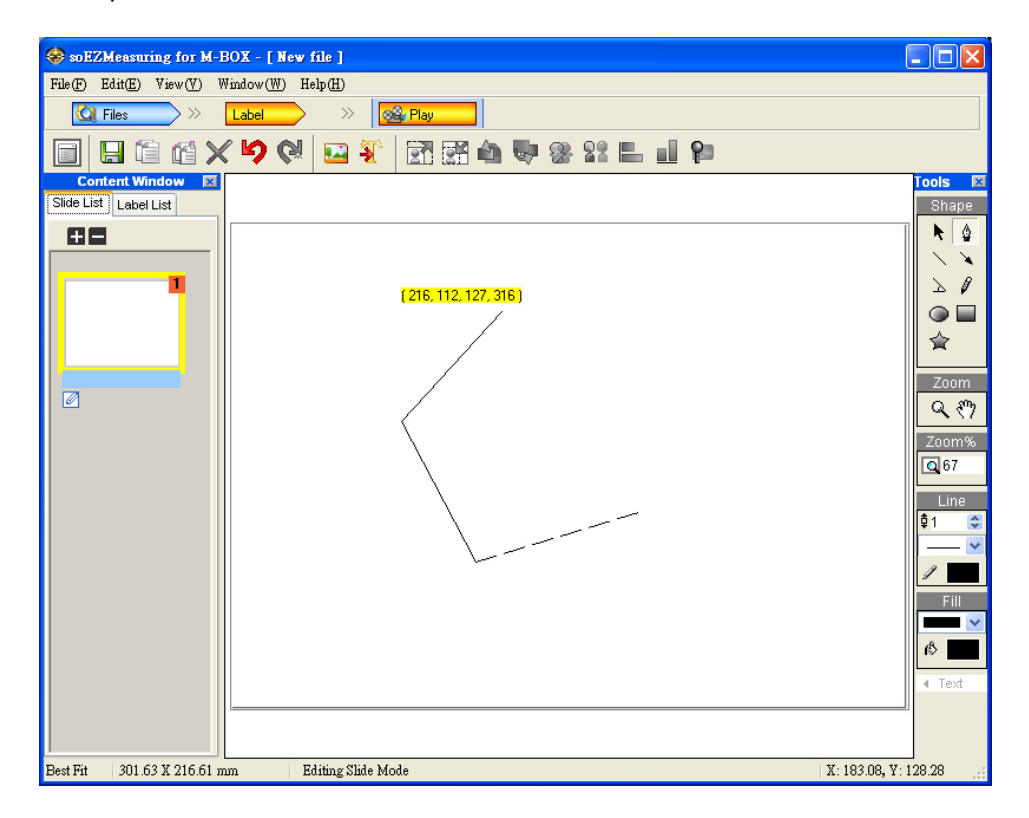

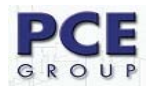

Clic en otro punto.

| 😵 soEZMeasuring for M-BOX - [ New file ]             |                                                         |
|------------------------------------------------------|---------------------------------------------------------|
| File(F) Edit(E) View(V) Window(W) Help(H)            |                                                         |
| Ca Files >>> Label >>> 🖗 Play                        |                                                         |
| 🗐 🖯 🖆 🖆 🗙 🦃 🔛 💱 🔛 🖬 🖏 🦣 😻 😫 🔛 🖬 🖗                    |                                                         |
| Content Window 🖾<br>Slide List Label List            | Tools 🖂<br>Shape                                        |
|                                                      | Zoom<br>Q (*)<br>Zoom%<br>Q 57<br>Line<br>Q 1 0<br>Fill |
| Best Fit 301.63 X 216.61 mm Editing Slide Mode X: 18 | 38.85, ¥: 67.30                                         |

Por último, haga clic en el botón derecho del ratón en cualquier lugar, se cierra el polígono automáticamente.

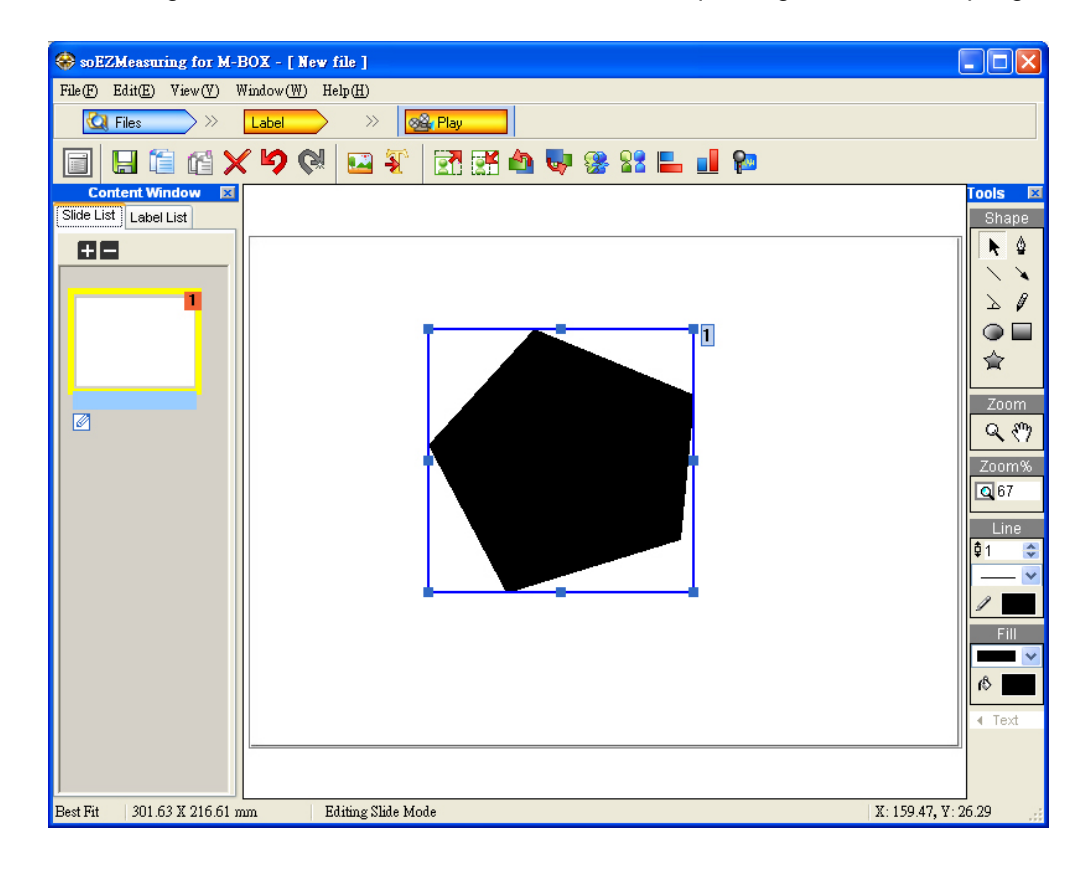

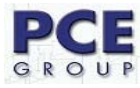

Puede seleccionar el color de fondo.

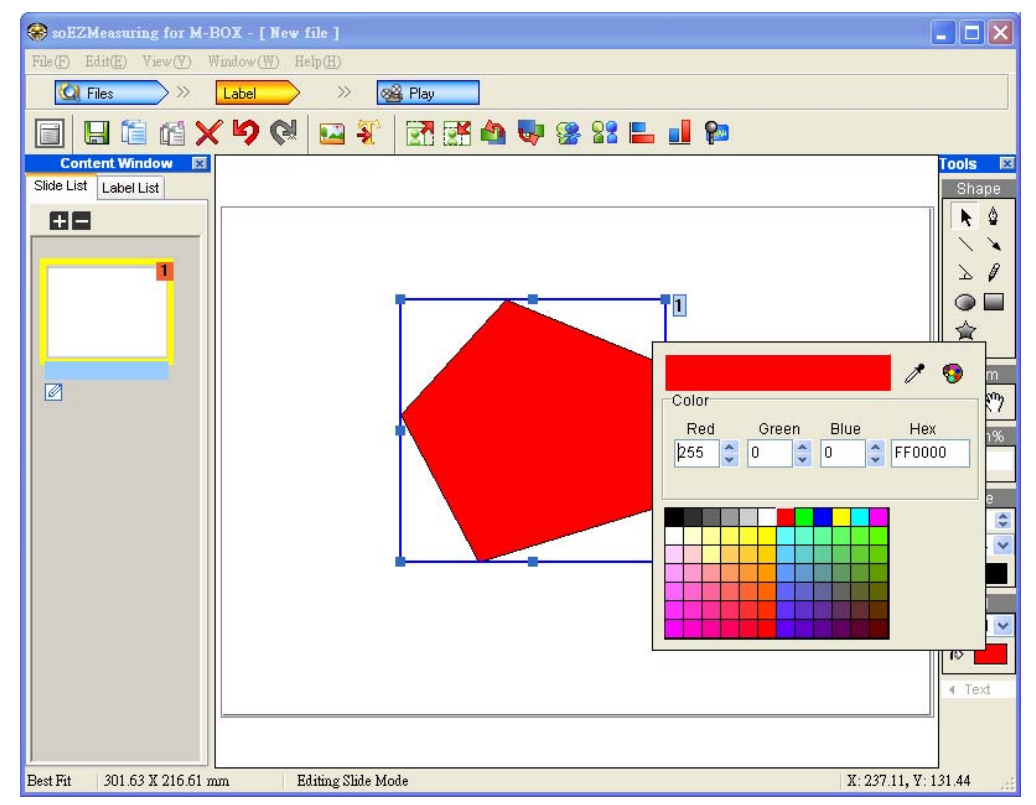

### 2. Línea

Haga clic en el botón de línea en la barra de herramientas. Haga clic en botón izquierdo del ratón sobre el área de edición para hacer el punto de inicio de la línea y arrastre al siguiente punto.

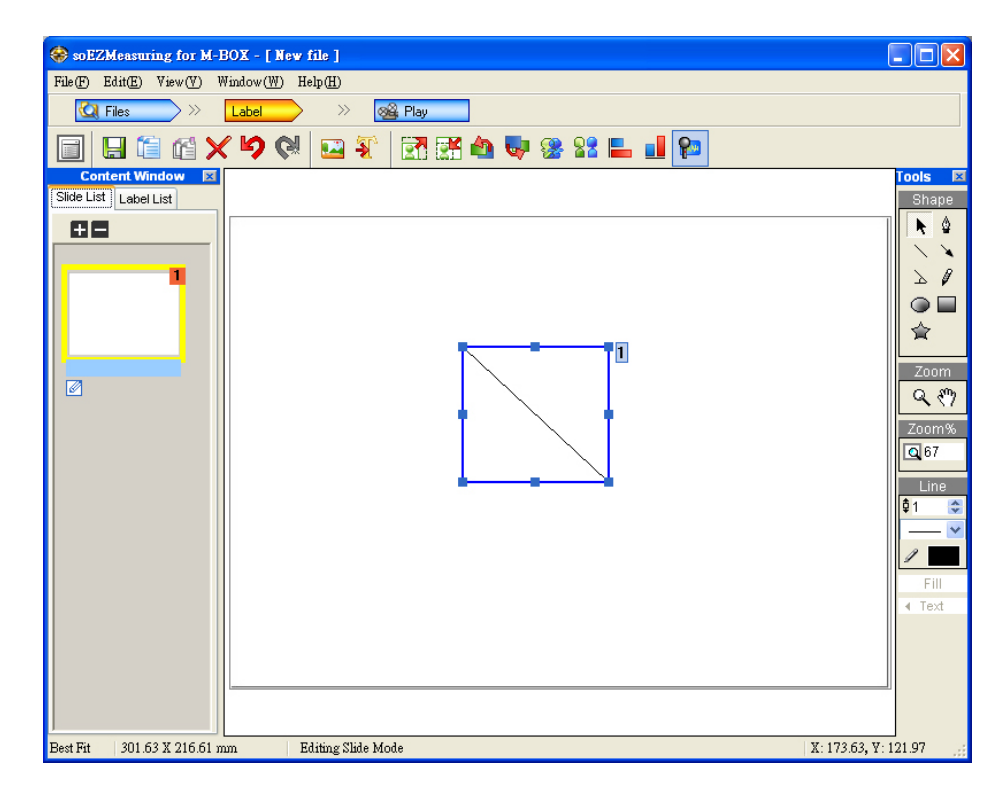

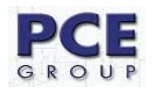

Puede seleccionar el color de la línea

| 🛞 soEZMeasuring for M-   | BOX - [New file ]     |                                                                           |
|--------------------------|-----------------------|---------------------------------------------------------------------------|
| File(F) Edit(E) View(V)  | Vindow(W) Help(H)     |                                                                           |
| 🙆 Files 📎 📎              | Label >> 🖓 Play       |                                                                           |
|                          | ( 🍤 🕅 🔛 😵 🔤 😵 🖓       | · 🛞 82 📕 📕 🗭                                                              |
| Content Window           |                       | Tools P                                                                   |
| Slide List               |                       | Color<br>Red Green Blue Hex<br>255 0 0 0 FF0000<br>FF0000<br>Fill<br>Text |
| Best Fit 301.63 X 216.61 | um Editing Slide Mode | X: 242.88, Y: 99.37                                                       |

### 3. Flecha

Igual que la herramienta Línea

## 4. Ángulo

Haga clic en el botón de ángulo en la barra de herramientas. Haga clic en botón izquierdo del ratón sobre el área de edición para hacer el punto de inicio de la línea y arrastre al siguiente punto.

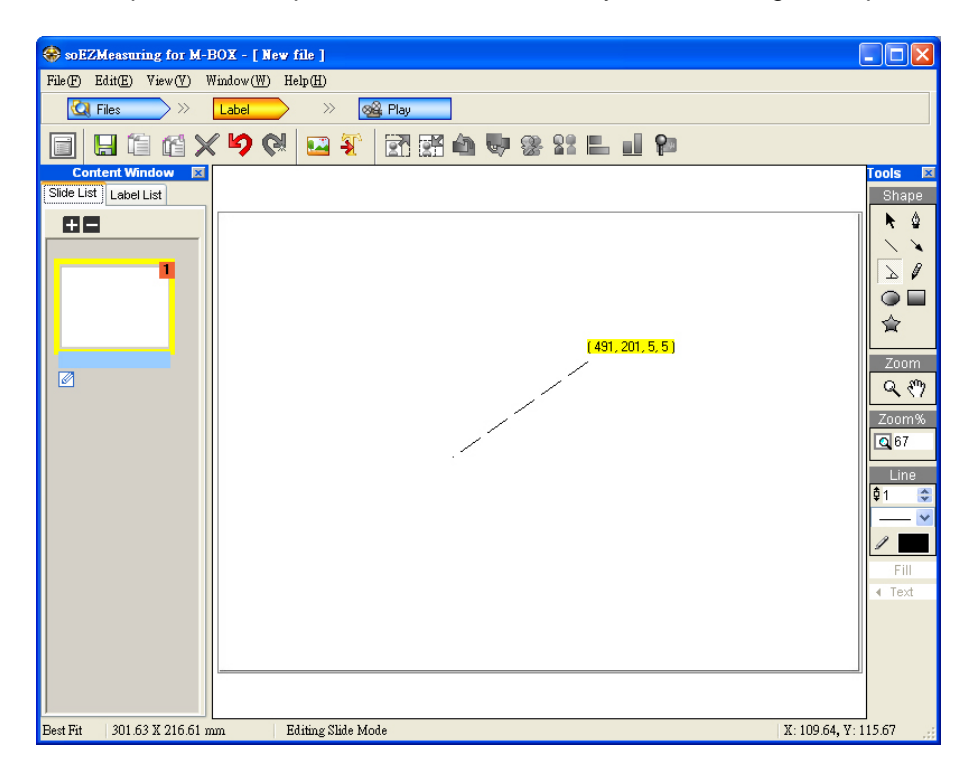

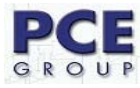

Haga clic en el siguiente punto para formar un ángulo automáticamente.

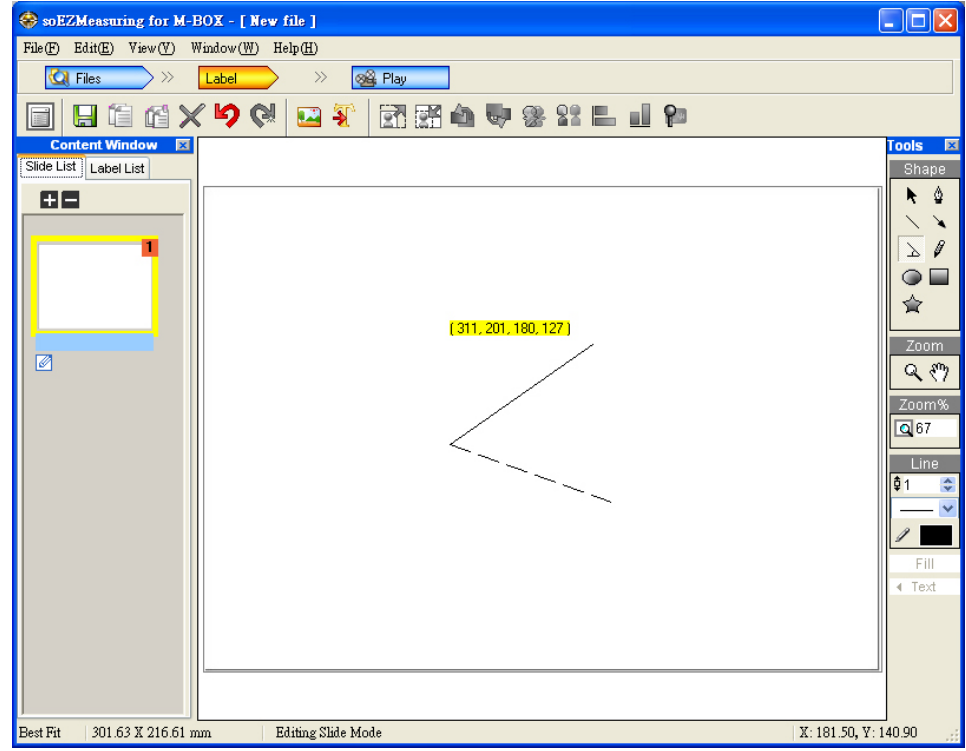

#### 5. A mano alzada

Haga clic en el botón de Mano alzada en la barra de herramientas. Pulse el botón izquierdo del ratón y arrastre el ratón para hacer una línea.

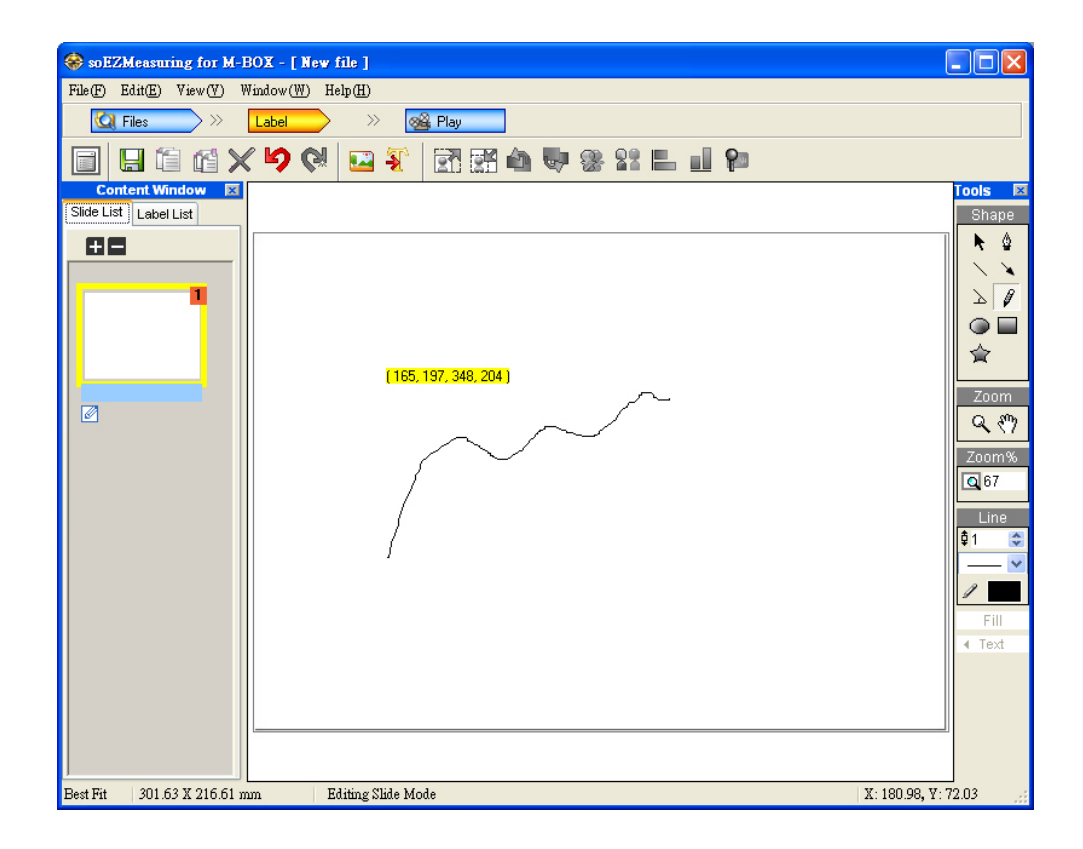

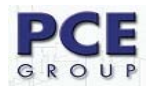

## 6. Rectángulo

Haga clic en el botón Rectángulo en la barra de herramientas. Pulse el botón izquierdo del ratón y arrastre el ratón para hacer un rectángulo en la zona de edición.

| left soEZMeasuring for M-E | OX - [New file ]            |                                                                                                    |
|----------------------------|-----------------------------|----------------------------------------------------------------------------------------------------|
| File(F) Edit(E) View(V) W  | indow(W) Help(H)            |                                                                                                    |
| 🙋 Files 🔷 🚿                | Label >> 🕺 🙀 Play           |                                                                                                    |
|                            | ' 🍤 🕅 🔛 💱 🔄 🖼 🦛 🖤 🏶 😫 🖿 💷 🗭 |                                                                                                    |
| Content Window Slide List  |                             | Tools 🛛<br>Shape                                                                                                    |
|                            | [284, 139, 268, 226]        | Zoom<br>200m<br>200m |
| Best Fit 301.63 X 216.61 m | m Editing Slide Mode        | X: 194.62, Y: 128.81                                                                                                    |

Puede seleccionar el color de relleno y de línea

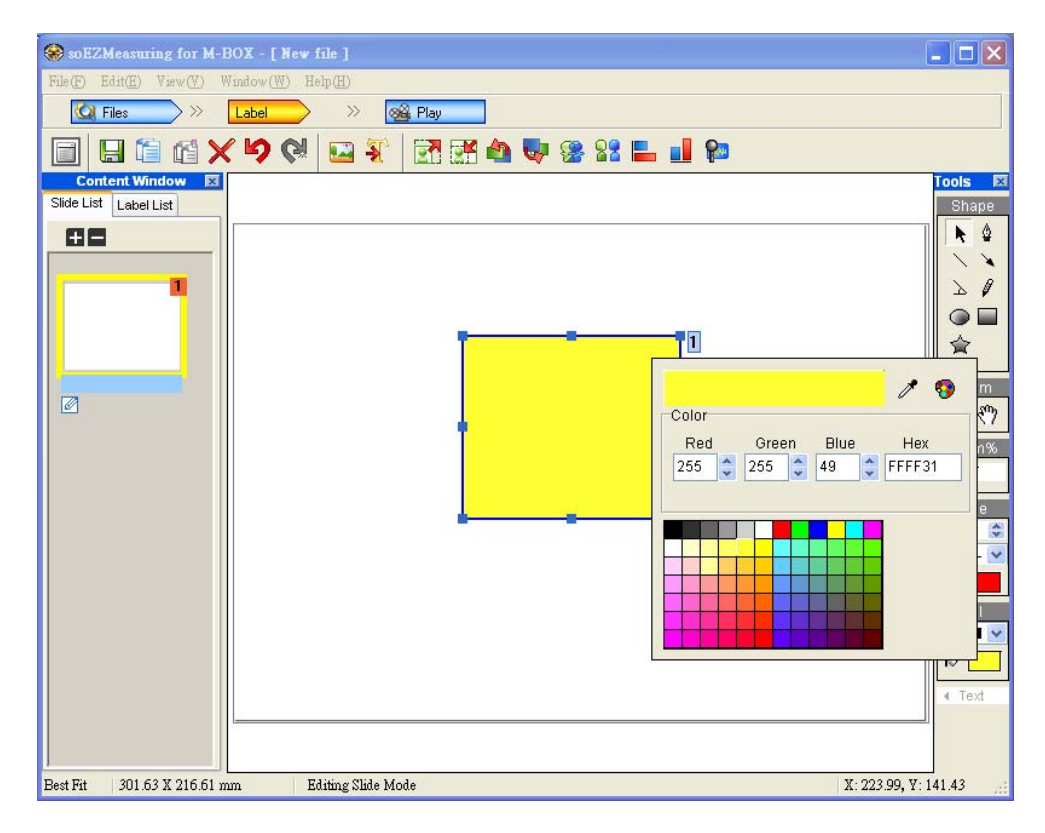

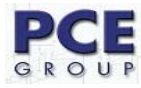

#### Puede cambiar el borde en esta parte

| SoEZMeasuring for M-BO       | K - [New file ]     |                                                                                                    |
|------------------------------|---------------------|----------------------------------------------------------------------------------------------------|
| File(F) Edit(E) View(V) Wind | low(W) Help(H)      |                                                                                                    |
| 🖸 Files 💛 🕹                  | sbel 🛛 🔅 🖓 Play     |                                                                                                    |
|                              | 9 🔍 🖬 🐔 🚵 🖏 📽 🛍 📔 📔 |                                                                                                    |
| Content Window Side List     |                     | Tools 🛛<br>Shape                                                                                                  |
|                              |                     | Zoom<br>2000<br>2000<br>2000<br>2000<br>2000<br>2000<br>200<br>500<br>100<br>500<br>500<br>500<br>500<br>500<br>5 |
| Best Fit 301.63 X 216.61 mm  | Editing Slide Mode  | X: 316.84, Y: 132.49                                                                                              |

#### 12.3.2 Texto

Haga clic en el botón de añadir texto a la etiqueta en la barra de herramientas, entonces una nueva etiqueta de texto se añadirá en el espacio de editar el texto, y una ventana pop-up se abrirá al mismo tiempo. Introduzca un texto en esta ventana. Podrá previsualizar el texto en el espacio de editar.

| SoEZMeasuring for M-BOX                                                                   |                       |
|-------------------------------------------------------------------------------------------|-----------------------|
| File(F) Edit(E) Settings(S) View(V) Window(W) Help(H)                                     |                       |
| 🕼 Managemen) >> 🛛 Label >> 🛛 🞯 Play                                                       |                       |
| 📄 🗄 🖆 🗙 🎾 🥙 🔜 🏹 🖬 🏜 🗣 🛞 🎎 🖿 💵 🎾                                                           |                       |
| Content Window 🖾 0.00 2.04 4.02 6.05 8.04 10.02 12.05 14.04 16.02 18.05 20.04 22.02 24.05 | 26.03 28.02 3 Tools 🗵 |
| Slice Label -2.0                                                                          |                       |
|                                                                                           |                       |
|                                                                                           | ≥ Ø                   |
|                                                                                           |                       |
| 4.0                                                                                       | 黛                     |
|                                                                                           | Zoom                  |
|                                                                                           | <u> </u>              |
| Input text                                                                                | Zoom%                 |
| ABC                                                                                       |                       |
| 7)                                                                                        | Line<br>Fill          |
|                                                                                           | ▲ Text                |
|                                                                                           | Т 🤊                   |
|                                                                                           |                       |
|                                                                                           |                       |
|                                                                                           |                       |
| ×                                                                                         |                       |
|                                                                                           |                       |
|                                                                                           | X.1612 X.1207         |
| Dest II    CIN    Eduting Silice Mode                                                     | A: 16.13, Y: 12.07    |

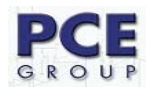

#### Cambiar fuente de propiedad

Seleccione uno o varios textos de etiqueta, y haga clic en el botón **Font-Setup** en la barra de herramientas. El tipo de letra, estilo de fuente, color y tamaño de punto pueden ser especificados en esta ventana.

| SoEZMeasuring for M-BOX                                                                                                    |                                                                                                    | _ 🗆 🗙                                 |
|----------------------------------------------------------------------------------------------------|----------------------------------------------------------------------------------------------------|---------------------------------------|
| File(F) Edit(E) Settings(S) View                                                                                                    | Font ?X                                                                                                    |                                       |
| Full(b)       Edit(b)       Settings(c)       Yew         Image: Content Window       Image: Content Window       Image: Content Wi | Font       Image: Size       Size       Image: Size       Image: Size       Imag | 25.03 28.02 Cools X<br>Shepe<br>Shepe |
| 18.0<br>20.0<br>22.0<br>22.0<br>22.0                                                                                                    |                                                                                                    |                                       |
| Best fit cm Editing sl                                                                                                    | ice Mode 1                                                                                                    | X: 26.26, Y: 13.50                    |

Puede cambiar el color del texto pulsando el botón de colores en la barra de herramientas para abrir la paleta de colores.

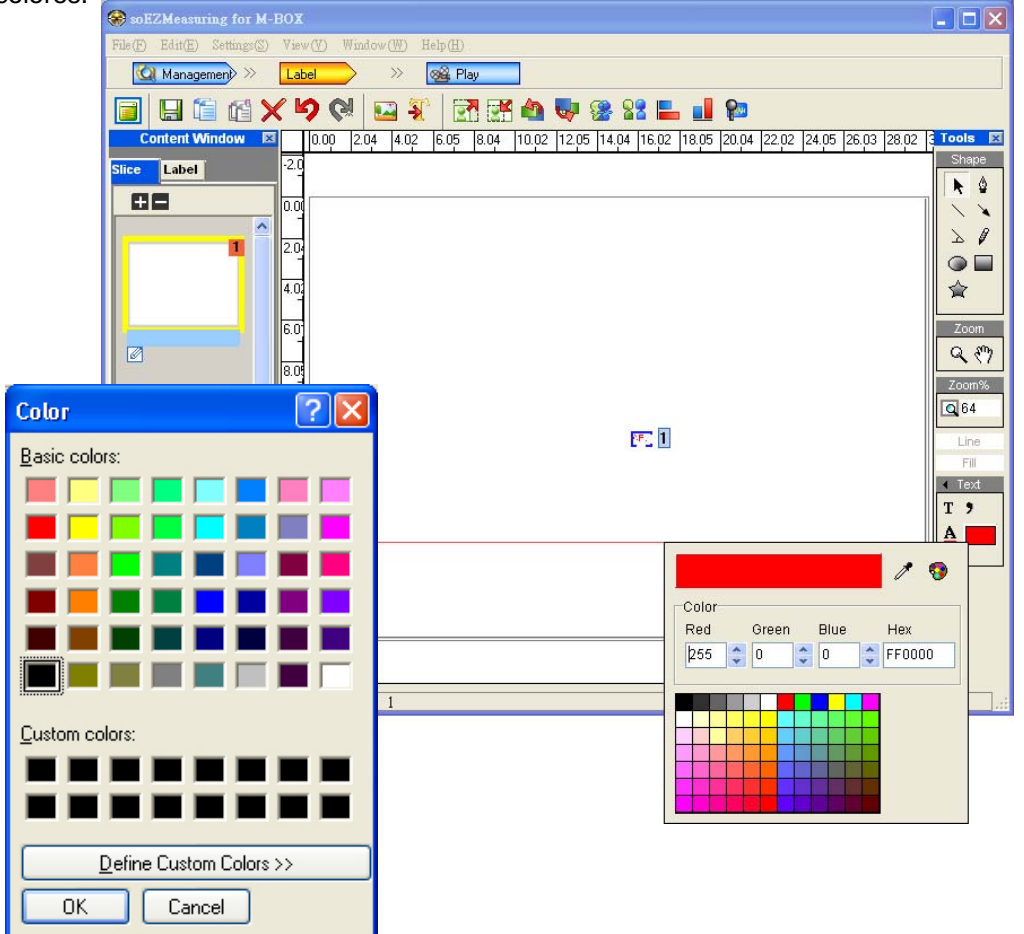

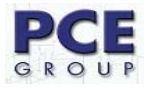

### Insertar un símbolo

Abra la ventana de entrada de texto, y haga clic en botón de símbolo en la barra de herramientas para abrir la ventana de símbolo. soEZMeasuring for La medición para M-BOX proporciona varios tipos de símbolos y se puede elegir en el menú desplegable en la parte superior de la ventana.

| SoEZMeasuring for b        | I-BOX             |           |          |          |          |          |         |          |                  |             |           |
|----------------------------|-------------------|-----------|----------|----------|----------|----------|---------|----------|------------------|-------------|-----------|
| File(F) Edit(E) Settings(S | ) View(V) Windo   | w(₩) Help | (H)      |          |          |          |         |          |                  |             |           |
| 🙋 Management> >>           | Label             | » 🔯       | Play     |          |          |          |         |          |                  |             |           |
|                            | X 🎝 🕅 🛛           | 🗳 🛐       |          | <u>K</u> | <b>Q</b> | 🥵 😫      | 2 📙     | 1        | 20               |             |           |
| Content Window             | 0.00 2.04         | 4.02 6.   | .05 8.04 | i 10.0   | 2 12.05  | 14.04    | 16.02 1 | 18.05 20 | 0.04 22.02 24.05 | 26.03 28.02 | Tools 🗵   |
| Slice Label                | -2.0              |           |          |          |          |          |         |          |                  |             | Shape     |
| 88                         | 0.00              | Special S | Symbol   |          |          |          |         | ×        |                  |             |           |
|                            |                   | Greek le  | tters    |          | ~        | 1        |         |          |                  |             | 20        |
|                            | 2.04              |           |          | -        | 0        | _        | -7      |          |                  |             |           |
|                            | 4.02              | A         | В        | I        | Δ        | E        | 2       |          |                  |             | <b>\$</b> |
|                            | 6.0               | н         | Θ        | L        | К        | $\wedge$ | М       |          |                  |             | Zoom      |
|                            | 8.05              |           | _        |          | _        | _        | _       |          |                  |             | <u> </u>  |
| Input text                 |                   | N         | =        | 0        | 11       | Р        | Σ       |          |                  |             | Zoom%     |
|                            |                   | Т         | Y        | φ        | Х        | Ψ        | Ω       |          | (26.20, 10.47)   |             | Q 25      |
|                            |                   |           |          |          |          |          | _       |          |                  |             | Fill      |
|                            |                   | α         | β        | Y        | δ        | ε        | ζ       |          |                  |             |           |
|                            |                   |           |          |          |          |          |         |          |                  |             | T 9       |
|                            |                   |           |          |          |          |          |         |          |                  |             |           |
|                            |                   |           |          |          |          |          |         |          |                  |             |           |
|                            |                   |           |          |          |          |          |         |          |                  |             |           |
| E                          |                   |           |          |          | 2        | ~        |         |          |                  |             |           |
|                            |                   |           |          |          |          |          |         |          |                  |             |           |
| Best fit cm E              | diting slice Mode | 1         |          |          |          |          |         |          |                  | X: 26.20, Y | 10.47     |

### 12.3.3 Sonido

Por último, también podemos utilizar una sección de sonido en una etiqueta. Seleccione la etiqueta de texto

que desea grabar, haga clic en el botón de grabación 🏴 en la barra de herramientas.

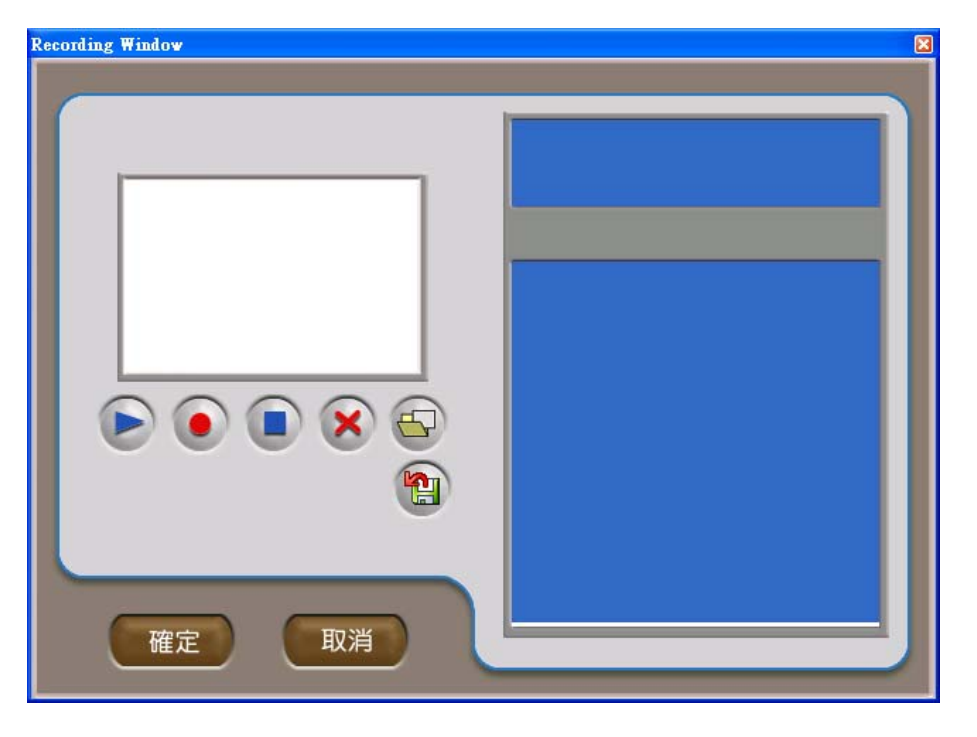

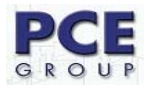

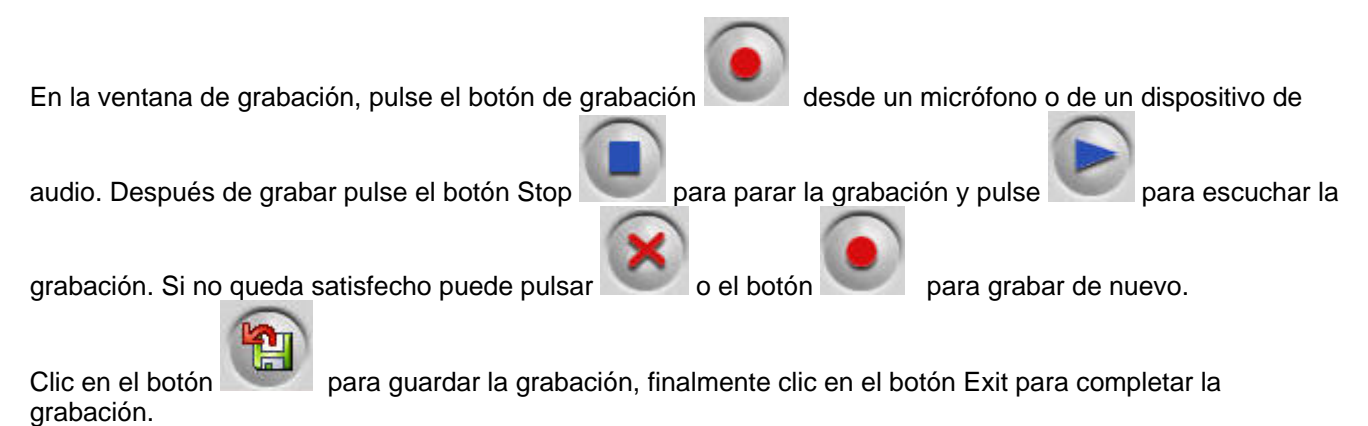

## 13. Ventana de Cámara

La ventana de cámara se abrirá automáticamente cuando entre en el modo de edición, o también puede abrir desde el menú Ventana y seleccionando Abrir ventana de comando de cámara. A continuación se muestra la interfaz de cámara:

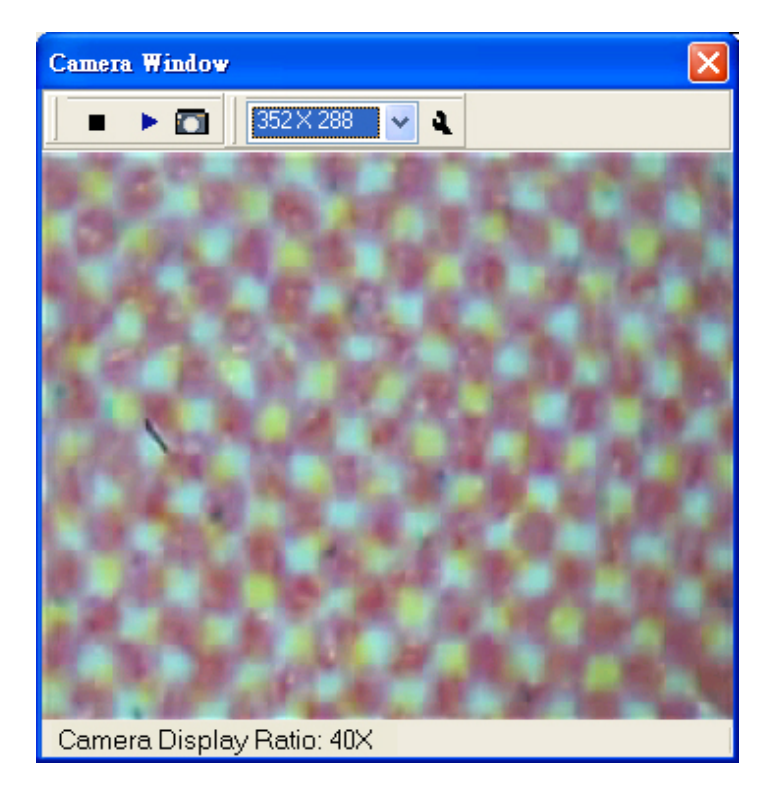

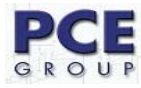

#### Comenzar la visualización Tabla de todas la funciones.

|           | Para la visualización    |                                                               |
|-----------|--------------------------|---------------------------------------------------------------|
| •         | Comenzar la visualizació | on 🛛                                                          |
|           | Capturar                 |                                                               |
| 352×288 ✔ | Resolución               | 160 X 120<br>176 X 144<br>320 X 240<br>352 X 288<br>640 X 480 |
| 4         | Ajustes avanzados        | Ajuste de brillo, contraste,<br>gamma, Nitidez etc.           |

### 14. Información de mediciones.

La ventana de medición se abrirá automáticamente al entrar en el modo de edición, o también puede abrir desde el menú Ventana y seleccione Abrir ventana de comando de medición. A continuación se muestra la interfaz de cámara:

| Slope |
|-------|
|       |
|       |
|       |
|       |
|       |
|       |
|       |
|       |
|       |
|       |
|       |

| Attribute Name |  |
|----------------|--|
| ID             |  |
| Shape          |  |
| X-axis         |  |
| Y-axis         |  |
| Width          |  |
| Height         |  |
| Distance       |  |
| Area           |  |
| Angle          |  |
| Slope          |  |

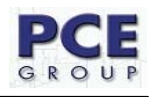

Usted puede seleccionar los atributos en dialogo de propiedades.

| Property Dialog                                                                   |                                                              |
|-----------------------------------------------------------------------------------|--------------------------------------------------------------|
| If you want to get an attribute<br>don't want to get an attribute                 | e , please select one . If you<br>, please cancel a choice.  |
| <ul> <li>✓ X-axis</li> <li>✓ Y-axis</li> <li>✓ Width</li> <li>✓ Height</li> </ul> | <ul> <li>✓ Area</li> <li>✓ Angle</li> <li>✓ Slope</li> </ul> |
| ✓ Distance                                                                        | Select All                                                   |
|                                                                                   | OK Cancel                                                    |

## 15. Función de ajustes precisos

Con el fin de obtener una correcta medición de valor en cualquier resolución, ofrecemos la función para que usted haga el ajuste preciso.

Ponga la regla de ajuste bajo la cámara, seleccione la resolución que desee y ajuste el enfoque. Haga clic en **Adjustment**.

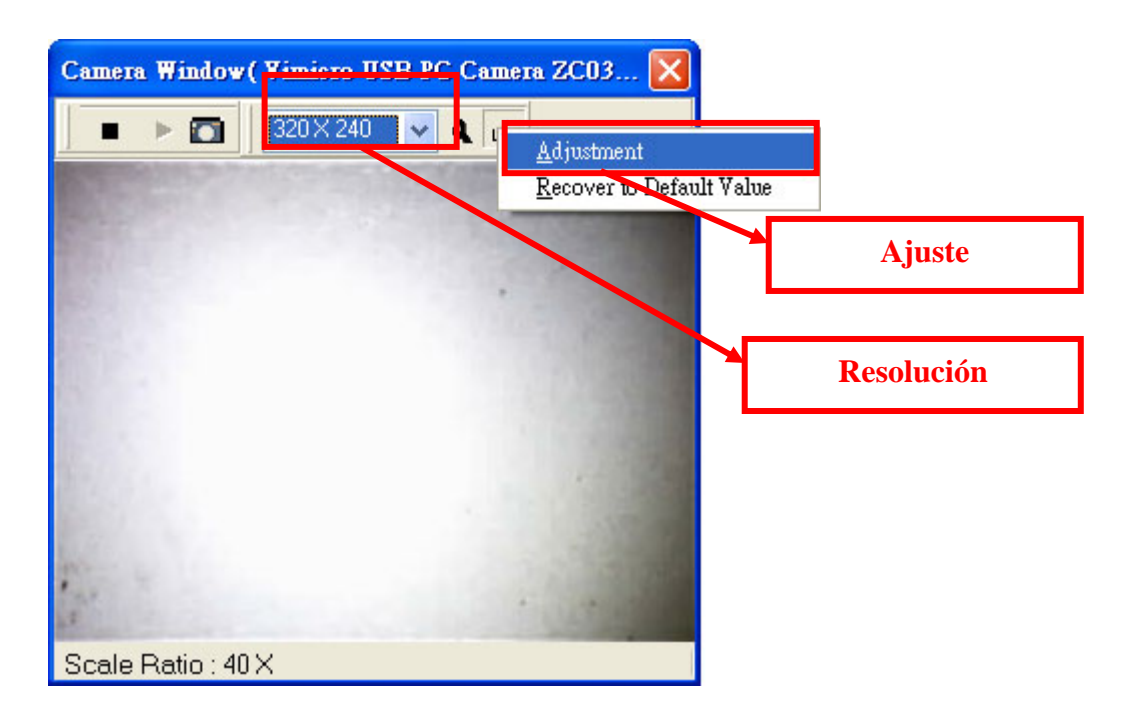

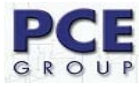

Arrastre el ratón dentro de una escala que representa un milímetro en la regla.

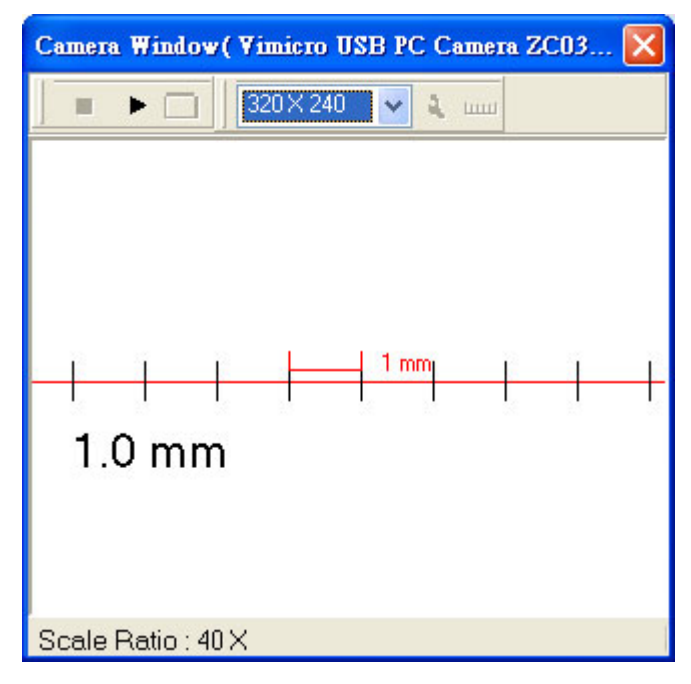

Suelte el ratón y el ajuste ha terminado.

| Camer | a Window(  | Vimicro US      | B PC C     | amera ZC   | :03 🗙 |
|-------|------------|-----------------|------------|------------|-------|
|       |            | 320 × 240       | ~ 4        | ш          |       |
| 1071  | 929.7      |                 | 1000       |            |       |
|       |            |                 |            |            |       |
|       |            |                 |            | 1000       |       |
|       | OK         |                 |            |            |       |
|       | The adjust | ment in resolut | tion of 32 | 0X240 is c | omp   |
|       |            | 確況              | Ê          |            |       |
|       |            | 6               |            |            |       |
|       |            |                 |            |            |       |
| 2     |            |                 |            |            |       |
| 1.7   |            |                 |            | 114        | 12    |
| Scale | Ratio : 40 | ×               |            |            |       |

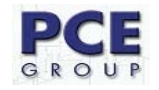

La captura de imagen desde la cámara mostrará que la escala es correcta proporcional de un milímetro (1 mm).

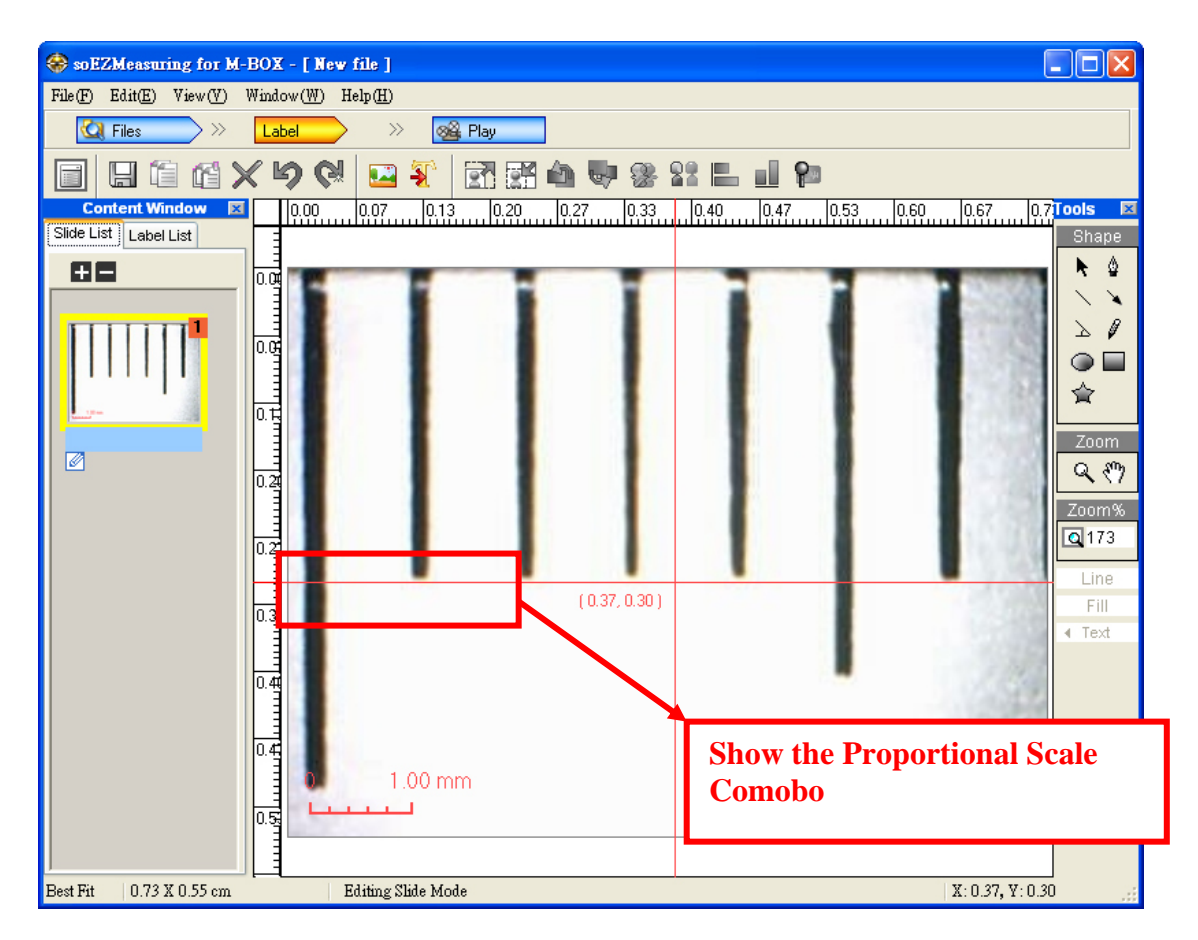

### 16. Ajuste de preferencias.

General

 $\mathsf{Edit} \to \mathsf{Preferences} \to \mathsf{General}$ 

Cambiar directorio para guardar el archivo. Si el ordenador permite a otro usuario acceder a su cuenta, por favor guárdelo en un lugar que sea accesible para él.

| Edit(E)                 |                            |   |                                              |
|-------------------------|----------------------------|---|----------------------------------------------|
| New Empty               | / Slide                    |   |                                              |
| Undo<br>Redo            |                            |   |                                              |
| Copy<br>Paste<br>Delete | Ctrl+C<br>Ctrl+V<br>Delete |   |                                              |
| Select All              | Ctrl + A                   |   |                                              |
| Preferences             |                            | ١ | General                                      |
|                         |                            |   | Ruler and Reference Line<br>Language Setting |

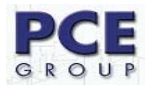

| Preferences                                                                                                    | X |
|----------------------------------------------------------------------------------------------------|---|
| General Ruler and Reference Line Language Setting                                                                                                    |   |
| Working Directory:<br>Change file saving directory. Suggested you deposit the teaching material in an assignment<br>of bigger disk space. If the computer allows different user to login, please deposit the location<br>which is accessable and read-writeable. |   |
| C:\Documents and Settings\All Users\soEZMeasuring\ 瀏覽                                                                                                    |   |
| Note: If you decide to move all files to the new working directory, it will take several time and please wait.                                                                                                    |   |
|                                                                                                    |   |
| OK Cancel                                                                                                    |   |

# Reglas y líneas de preferencias

## Edit $\rightarrow$ Preferences $\rightarrow$ Rules and Reference line

Muestra la unidad de regla. Seleccione su unidad y el punto decimal. Muestra la línea de referencia. Seleccione el color de línea de referencia y active la regla de referencia o no.

| Edit(E)                                          |                          |
|--------------------------------------------------|--------------------------|
| New Empty Slide                                  |                          |
| Undo<br>Redo                                     |                          |
| Copy Ctrl + C<br>Paste Ctrl + V<br>Delete Delete |                          |
| Select All Ctrl + A                              | -                        |
| Preferences 🔹 🕨                                  | General                  |
|                                                  | Ruler and Reference Line |
|                                                  | Language Setting         |

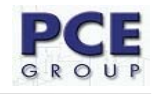

| Preferences             |                              |
|-------------------------|------------------------------|
| General Ruler and Refe  | rrence Line Language Setting |
| Ruler Unit:             |                              |
| Unit:<br>Decimal Point: | cm 💙<br>2 👻                  |
| Reference Line:         | ine                          |
| Color: Custon           | n 💌                          |
| Enable Referen          | nce Ruler                    |
|                         | OK Cancel                    |

# Ajuste de lenguaje Edit $\rightarrow$ References $\rightarrow$ Language Setting

Cambiar el lenguaje. Cambia el lenguaje de la interfaz y diálogo, pero no cambia el contenido de archivo.

| Edit(E)<br>New Empty Slide                       |                                      |  |
|--------------------------------------------------|--------------------------------------|--|
| Undo<br>Redo                                     |                                      |  |
| Copy Ctrl + C<br>Paste Ctrl + V<br>Delete Delete |                                      |  |
| Select All Ctrl + A                              |                                      |  |
| Preferences                                      | General     Ruler and Reference Line |  |

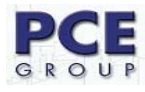

| Preferences                                                                                                    | ×        |
|----------------------------------------------------------------------------------------------------|----------|
| General Ruler and Reference Line Language Setting                                                                                                    | _        |
| Select Language:         Change language. It will change the language of the user interface and dialog, but don't change the file content.         Chience(Traditional)         English |          |
| Current Language is English                                                                                                    |          |
| OK Cancel                                                                                                    | <u>ן</u> |

#### **17. DUDAS FRECUENTES**

1. Después de abrir soEZMeasuring en 2000 OS, no hay vista previa de imágenes de la cámara.

Respuesta: Necesita actualizar DirectX a 8.1 o superior.

2. Porque no puedo visualizar imágenes en la ventana de cámara.

Respuesta: Lo primero es instalar los controladores de la cámara y soEZMeasuring. Luego reinicie el ordenador y asegúrese de que la cámara este lista para funcionar. Fije el valor de aumentos a 40x antes de conectar la cámara al ordenador.

En esta dirección encontrarán una visión de la técnica de medición: <u>http://www.pce-iberica.es/instrumentos-de-medida/instrumentos-medida.htm</u> En esta dirección encontrarán un listado de los medidores: <u>http://www.pce-iberica.es/instrumentos-de-medida/medidores.htm</u> En esta dirección encontrarán un listado de las balanzas: <u>http://www.pce-iberica.es/instrumentos-de-medida/balanzas-vision-general.htm</u>

**ATENCIÓN:** "Este equipo no dispone de protección ATEX, por lo que no debe ser usado en atmósferas potencialmente explosivas (polvo, gases inflamables)."

Puede entregarnos el aparato para que nosotros nos deshagamos del mismo correctamente. Podremos reutilizarlo o entregarlo a una empresa de reciclaje cumpliendo así con la normativa vigente.

R.A.E.E. - Nº 001932

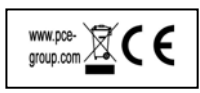